# 山东省住院医师规范化培训

# 拟参培对象报名操作流程

山东省卫生科技与人才发展中心

# 1 录

| <i>—</i> , | 平台入口3            |
|------------|------------------|
| ,          | 温馨提示 4           |
| <u> </u>   | 招录情况一览表 5        |
| 四、         | 扫码登录5            |
| 五、         | 实名认证6            |
| 六、         | PC 电脑端报名流程7      |
|            | 6.1、基本信息         |
|            | 6.2、结果查询         |
|            | 6.3、教育经历 8       |
|            | 6.4、证书信息         |
|            | 6.5、工作信息 10      |
|            | 6.6、志愿填报 11      |
|            | 6.7、志愿填报完毕 12    |
|            | 6.8、个人信息预览 13    |
|            | 6.9、预览和下载报名表 14  |
| 七、         | 手机移动端报名流程15      |
|            | 7.1、关注公众号15      |
|            | 7.2、实名认证         |
|            | 7.3、认证操作         |
|            | 7.4、招录报名         |
| X          | 7.5、依次填写相关信息 19  |
| 1          | 7.6、基本信息         |
| $\sim$     | 7.7、基本信息填写成功 21  |
|            | 7.8、教育经历 22      |
|            | 7.9、教育经历填写方式 23  |
|            | 7.10、教育经历填写成功 24 |
|            | 7.11、证书信息        |

| 7.12、 | 证书扫描件上传方式 | ••  | • • • • | . 26 |
|-------|-----------|-----|---------|------|
| 7.13、 | 证书信息填写成功  | ••• | • • • • | . 27 |
| 7.14、 | 工作信息      | ••• | • • • • | . 28 |
| 7.15、 | 工作信息填写方式  | ••• | • • • • | . 29 |
| 7.16、 | 工作信息填写成功  | ••• | • • • • | . 30 |
| 7.17、 | 志愿信息      | ••• |         | . 31 |
| 7.18、 | 动态显示      | X   |         | . 32 |
| 7.19、 | 所有信息填报完毕  |     |         | . 33 |
| 7.20, | 报名成功通知    |     | • • • • | . 34 |
| 7.21, | 审核未通过通知   | ••  | • • • • | . 35 |
| 7.22、 | 审核通过通知    | ••• | • • • • | . 35 |
| 7.23, | 拟录取通知     | ••• | • • • • | . 36 |

# 一、平台入口

打开山东省医学教育服务平台。

网址: https://www.sdcme.net.cn//。在"山东省医学教育服务平台"中进入"住院医师规范化培训招录报名系统"。

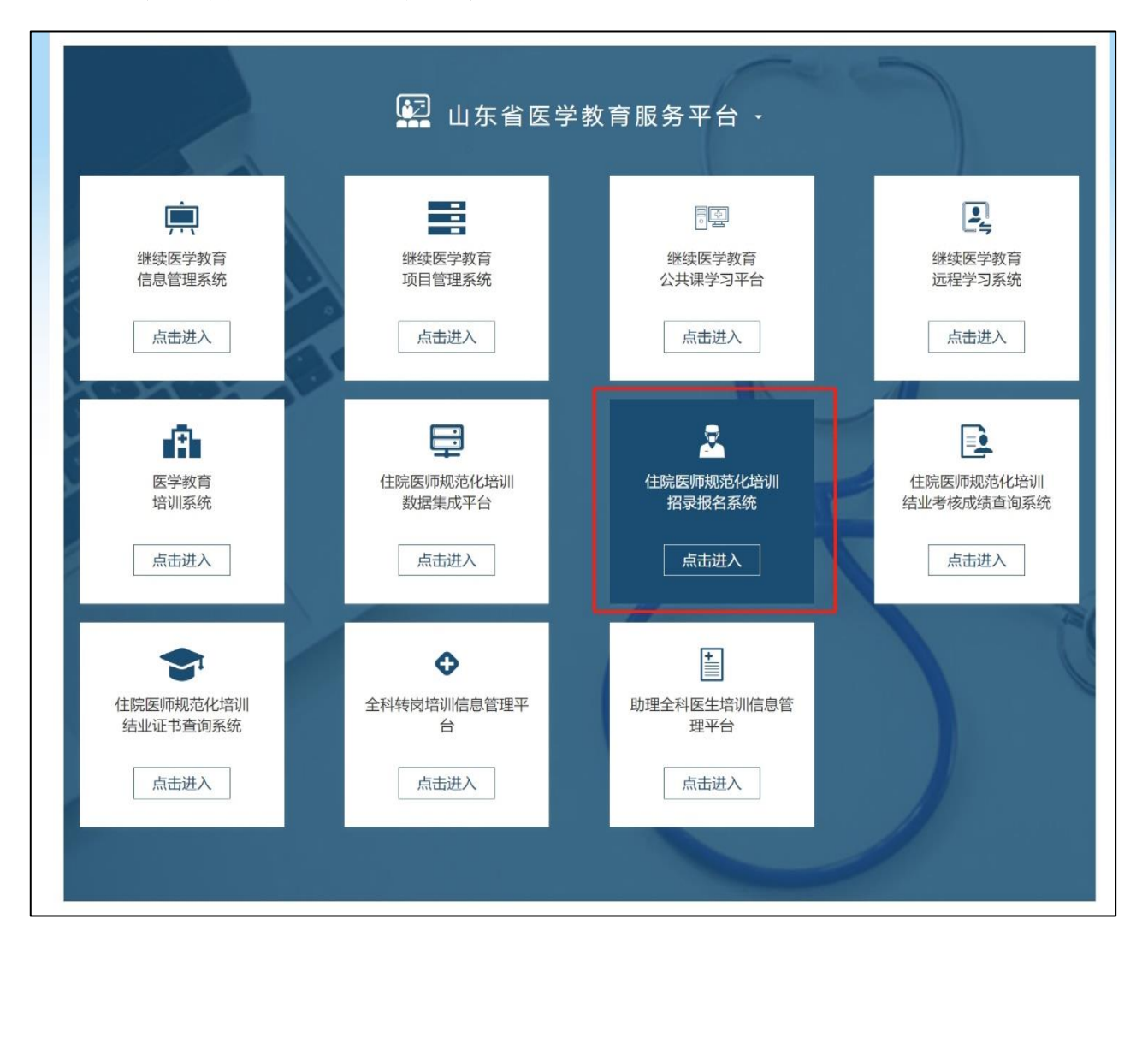

# 二、温馨提示

进入招收报名系统后,请仔细阅读温馨提示(以系统显示为准,本手册以 2023年招录流程截图举例)。

| 2023年度山东省住   | <b>完医师规范化培训招录报名系统</b>              | 立即报名  结果查询            |
|--------------|------------------------------------|-----------------------|
| 温馨提示         | 温馨提示                               | $\rightarrow$         |
| 立即报名         | 温馨提示                               |                       |
| 结果查询         | 1. 拟报名人员可在各培训基地官网查看本年度招收通知。        |                       |
| 招收计划/报名人数对比图 | 2. 报名端口开放时间为:2023年7月1日7月10日。       | NV I                  |
|              | 3.拟报名人员点击本页面左侧的"立即报名"按钮进行PC端的信息即   | 真报或手机关注"住院            |
| Between the  | 医师数字化轮转平台"微信公众号,实名认证后,进入"住培山东"板块的  | 的"招录报名"栏目进行           |
|              | 报名,报名时请逐项认真填写相关信息。关注公众号后,请在公众号;    | <u> </u>              |
|              | 打扰",如不取消,则无法接收报名成功、培训基地审核等通知。      |                       |
| 前沿空运用        | 4.信息提交后,可导出PDF版报名表。拟报名人员也可在报名端口    | コ开放时间内,随时登            |
| 扫码关注公众是      | 录招收报名系统查看或修改报名信息,每次信息修改后,请再次生成     | 并导出PDF版报名表。           |
|              | 5. 培训基地一志愿资格审核、拟录取时间:7月11日-7月31日。此 | 此时间段内, 各培训基           |
|              | 地可自行设定审核截止日期、笔试日期、面试日期、拟录取日期。审     | 亥通过后,信息和志愿            |
|              | 将不可再修改;审核不通过的,仅能修改个人信息和报考专业,无法     | 修改志愿为其他培训基            |
|              | 地。培训基地对外公示的同时,需在平台点击拟录取人员名单,未按6    | 时间进行拟录取将影响            |
|              | 后续招收工作进展,后果自负。                     |                       |
|              | 6. 培训基地二志愿审核、拟录取时间为:8月1日8月10日。此时   | 间段内,未被拟录取             |
|              | 人员信息为可修改状态,可根据各培训基地二次招收简章重新修改志     | 愿或个人信息;未参加            |
|              | 第一批次招收人员可根据各培训基地二次招收简章进行注册报名;各均    | <b>涪训基地可自行设定审</b>     |
| $\land$      | 核截止日期、笔试日期、面试日期、拟录取日期。审核通过后,信息和    | 和志愿将不可再修改;            |
|              | 审核不通过的,仅能修改个人信息和报考专业,无法修改志愿为其他均    | 涪训基地。培训基地对            |
|              | 外公示的同时,需在平台点击拟录取人员名单,未按时间进行拟录取     | <sup>条影响后续招收工作进</sup> |
|              | 展,后果自负。                            |                       |
| XV-Y         | 7.调剂时间为: 8月11日8月15日。此时间段内, 未被拟录取人员 | 验信息为可修改状态,            |
|              | 可根据各培训基地招收情况重新修改志愿或个人信息;未参加第一、     | 二批次招收人员可进行            |
|              | 注册报名;培训基地需要对外公示并在平台点击调剂录取人员名单。     |                       |
|              | 8.已被拟录取人员请根据培训基地要求进行后续体检、报到等事宜     | ā。各培训基地拟录取            |
|              | 人员名单可在"结果查询"栏或各培训基地医院官网进行查看。       |                       |
|              | 9.8月31日前,各基地医院核实招录数据,并将所有拟录取人员逐    | 圣一点击录取。               |

# 三、招录情况一览表

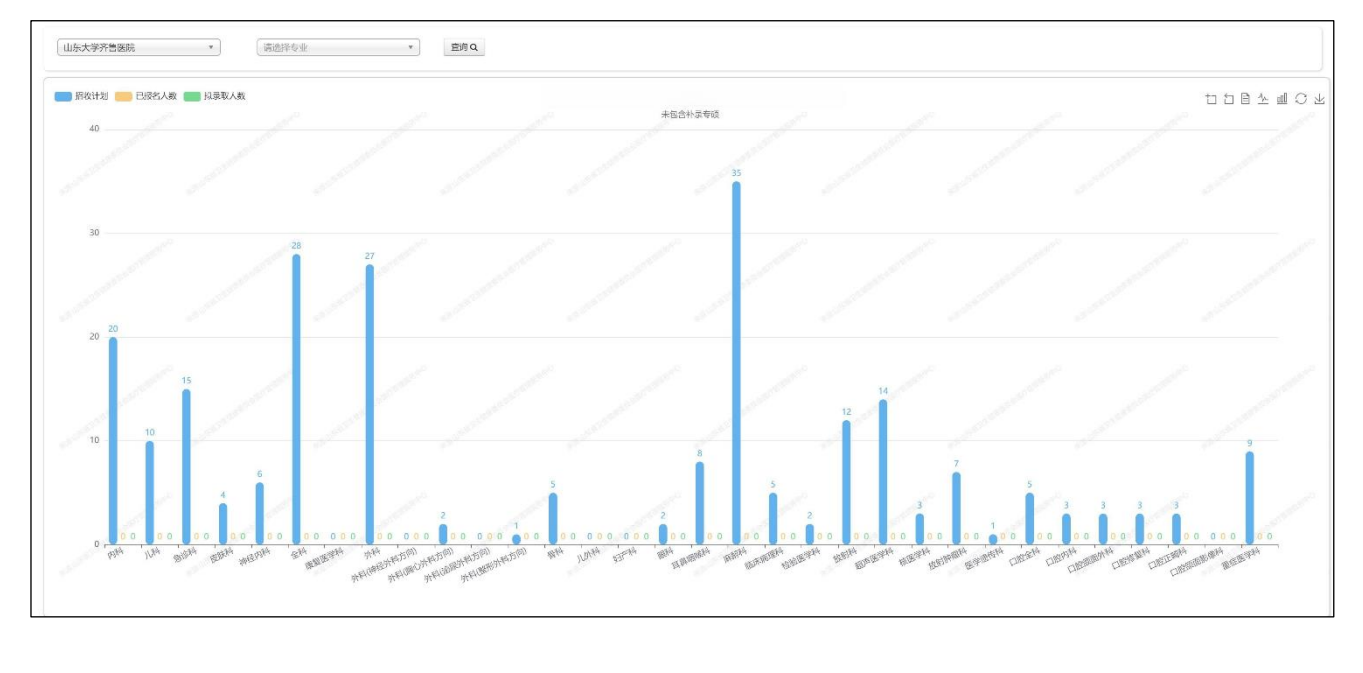

实时动态查看各基地各专业招收计划数、已报名人数、拟录取人数。

#### 四、扫码登录

点击"立即报名"或"结果查询"后,需使用关注"住院医师数字化轮转 平台"并实名认证后的微信,进行扫码二维码确认登录。

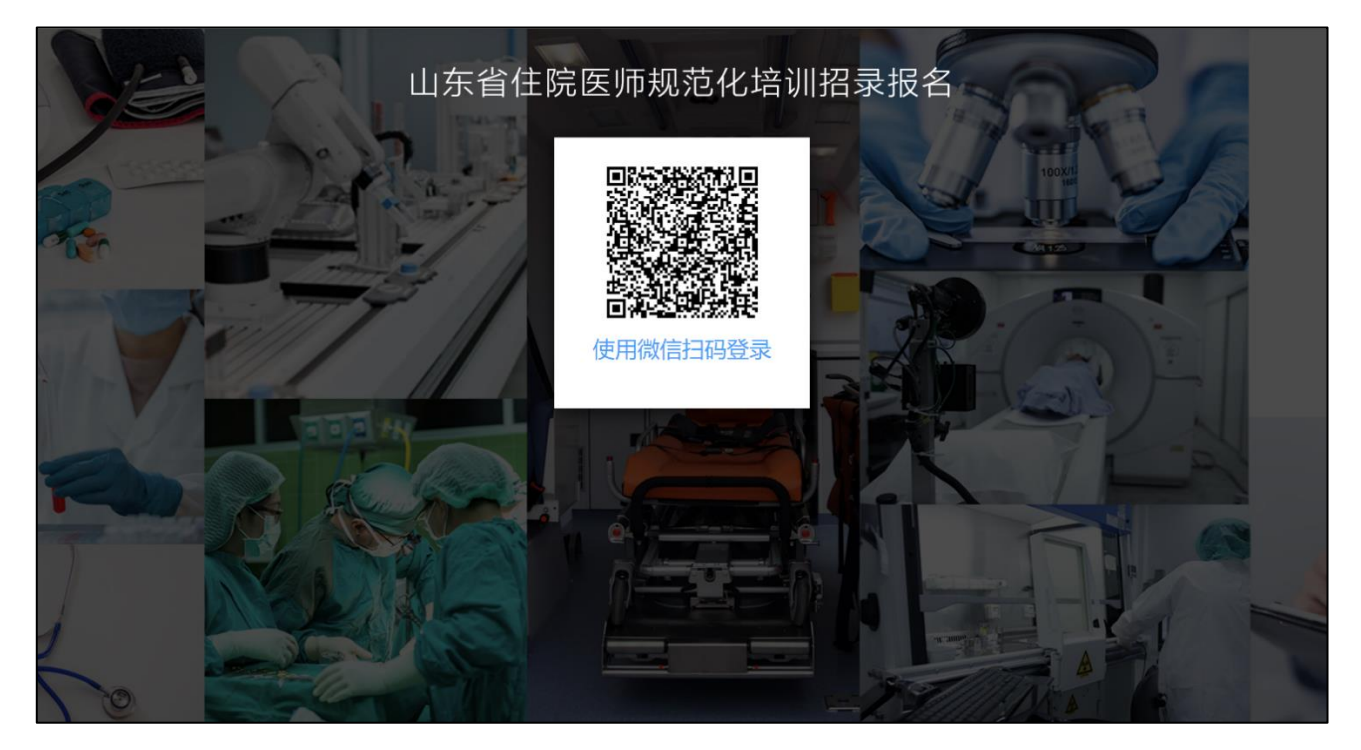

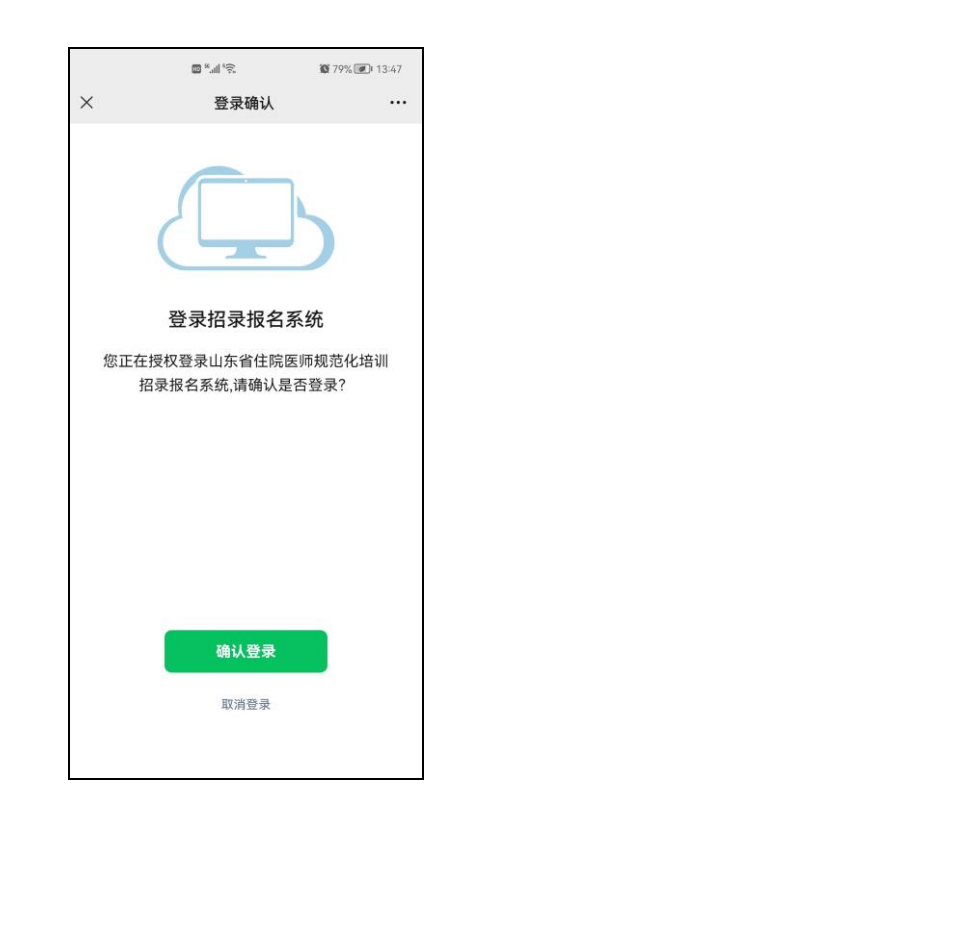

五、实名认证

输入真实姓名和身份证号码后,进行实名认证并绑定。一个月内仅限认证 一次,请谨慎选择认证或解除认证。

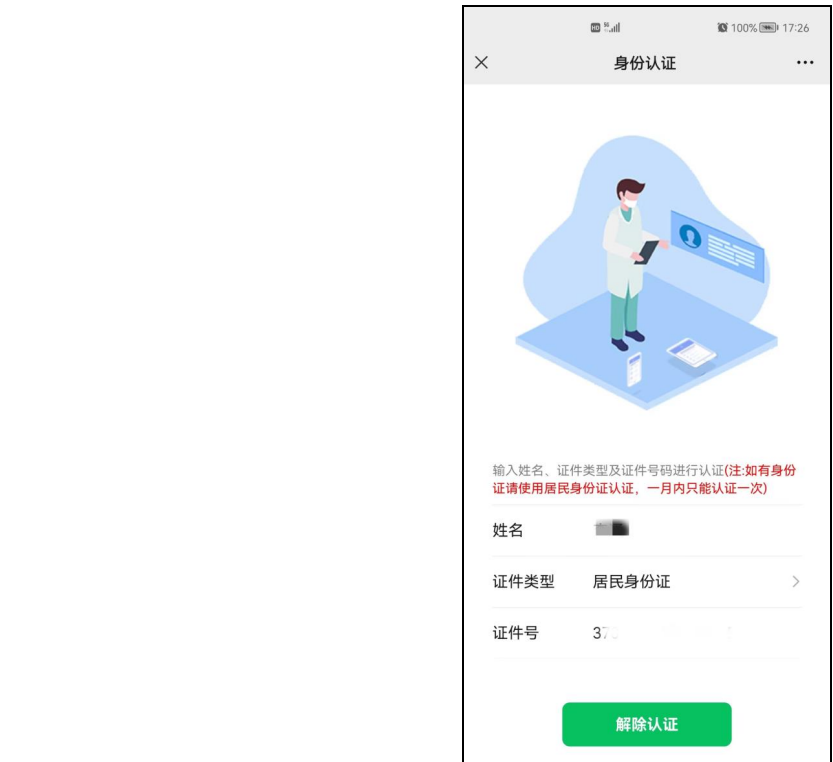

#### 六、PC 电脑端报名流程

#### 6.1、基本信息

扫码登录成功后,如尚未进行基本信息填写,则跳转到基本信息填写页 面,姓名和身份证号码为实名认证后的信息,不允许更改,请详细填写其他基 本信息。

| 山东省住院医师     | 见范化培训招录报名                                                             | 276~          |
|-------------|-----------------------------------------------------------------------|---------------|
| 1.基本信息      | 1.基本信息<br>2.工作信息<br>3.数户信息<br>4.证书信息<br>5.填版志愿                        | X             |
|             |                                                                       |               |
| 医师姓名        |                                                                       |               |
| 证件失型        | 请选择证件失型                                                               | ·             |
| 证件编号        | 3 8                                                                   | 0             |
| 性别          | 请选择性别                                                                 | -             |
| 出生日期        | <b>Ⅲ 年月-日</b>                                                         |               |
| 民族          | 请选择职族                                                                 | ~             |
| 政治面貌        | 选择或治面貌                                                                |               |
| 15 AU       |                                                                       |               |
|             |                                                                       |               |
| арти<br>200 |                                                                       |               |
| aq          |                                                                       |               |
| 人员类型        | 本单位提供<br>本单位提供服务按测量地与工作单位一般。                                          | 研究生:全日制硕士专业研充 |
|             | 4.                                                                    |               |
| 证件照片        | 決発無計   人士保護営業(ホーム)近期総色先活证件照: 共動占規片尺寸的2/3.格式: [pg; 大小: 150k-10M; 応色: 日 | JÆ.           |
|             |                                                                       |               |
| .7.         |                                                                       |               |
|             |                                                                       |               |
|             |                                                                       |               |
|             |                                                                       |               |

### 6.2、结果查询

扫码登录成功后,如已进行了基本信息填写,则跳转到结果查询页面。以 下时间段可进行信息的填写或修改:(1)报名期间允许修改所有信息;(2)审 核期间,培训基地审核不通过的情况下,仅允许修改个人信息和报考专业,不 允许修改报考基地;

| 11-2-1-1 |         |          |      |      |       |              |
|----------|---------|----------|------|------|-------|--------------|
| 医师姓名     | 证件编号    | 志愿基地     | 志愿专业 | 审核结果 | 报名表   | 操作           |
| -        | 370 518 | 山东大学齐鲁医院 | 内科   | 待审核  | 查看报名表 | / 1          |
|          |         |          |      |      |       | $\mathbf{X}$ |

6.3、教育经历

根据个人实际情况,详细填写教育经历,有多项教育经历的,请多项依次 填写。

|       |              | 〕范化培训招录报名 <sup>李</sup> ₩~                                                                                                    |  |
|-------|--------------|----------------------------------------------------------------------------------------------------|--|
| — 3.教 | 育信息          |                                                                                                    |  |
|       | 是否中专(        | (a)                                                                                                    |  |
|       | 是否大专(        |                                                                                                    |  |
|       | 是否本科         |                                                                                                    |  |
|       | 是否在读         | alur ·                                                                                                    |  |
|       | 是否全日制        | <b>当</b> 改择是合全日间                                                                                                    |  |
|       | 毕业院校         | 古決経学业会社     マン・     マン・     アン・     マン・     マン・     アン・ |  |
|       | 毕业专业         | 前选择学业学业                                                                                                    |  |
|       | 学历<br>取得学历时间 | HALHYDD T                                                                                                    |  |
|       | 毕业时间         | N vyystikad                                                                                                    |  |
|       | 是否获得毕业证书     | at/12 v                                                                                                    |  |
|       | 学历证书编码       | 请输入学历证书编码                                                                                                    |  |
|       | 学位           | 请选择学位 平                                                                                                    |  |
| XX-   | 是否获得学位证书     | 请选择是否获得学校证书                                                                                                    |  |
|       | 取得学位时间       | 請給入                                                                                                    |  |
|       | 学位证书编号       | 请输入学校正 化编号                                                                                                    |  |
|       | 是否研究生(       |                                                                                                    |  |
|       | 是否博士(        |                                                                                                    |  |
|       |              | 保存 重置                                                                                                    |  |
|       |              | Copyright © 2023 山东省征院医师境境化培训招录报告                                                                                                    |  |

# 6.4、证书信息

|                                        |                                                                                                    | 李通 ~ |
|----------------------------------------|----------------------------------------------------------------------------------------------------|------|
|                                        | 1.基木信息 2.工作信息 3.故育信息 4.址书信息 5.境际志牌                                                                                                    | - \  |
| 4.证书信息                                 |                                                                                                    |      |
| 是否通过医师资格考试                             | 请选择是否通过医师资格考试                                                                                                    |      |
| 通过医师资格考试时间                             | yyyy-MM-dd                                                                                                    | XX   |
| 是否获得医师资格证书                             | 请选择是否获得医师资格证书                                                                                                    |      |
| 医师资格级别                                 | 请选择多师资格规则                                                                                                    |      |
| 医师资格类别                                 | 请选择医师资格类别                                                                                                    |      |
| 医师资格证书编码                               | 靖输入                                                                                                    |      |
| 取得医师资格证书时间                             | yyyy-MM-dd                                                                                                    |      |
| 是否有执业医                                 | 请选择最否有执业疾                                                                                                    |      |
| 物业废师证书编号                               | Here a second second se |      |
| ************************************** |                                                                                                    |      |
| 042E2500 G1124E792(140010)             | 19977-1000-00                                                                                                    |      |
| 外语等级考试类型                               | 前送時外間寺後本地奏堂                                                                                                    | Ψ.   |
| 外语等级(非英语)                              | 南和人                                                                                                    |      |
| 外语等级考试证书编号                             | 请输入                                                                                                    |      |
| 外语等级考试证书取得时间                           | yyyy-MM-dd                                                                                                    |      |
| 英语等级                                   | <b>运</b> 沈择英语等级                                                                                                    | · ·  |
| 医检查检查                                  | 区<br>方式EBU;<br>图片未上传<br>Channel 2023 II 体积 研究 可服用 化热阻滞 服务                                                                                                    |      |
|                                        |                                                                                                    |      |

6.5、工作信息

根据个人实际情况,详细填写工作信息,本年度毕业的订单定向公费医学 生,请在此栏目中选择"是"。

| Ш   | 东省住院医师规                 | 范化培训招录报名                           | 亭道 ×     |
|-----|-------------------------|------------------------------------|----------|
|     |                         | 1.延本信息 2.工作信息 3.被背信息 4.证书信息 5.境限志趣 |          |
| — 2 | 2.工作信息                  |                                    | <b>X</b> |
|     | 是否有工作单位(                |                                    |          |
|     | 参加工作时间                  | yyyy-MM-dd                         |          |
|     | 工作年限                    | 请输入工作年限                            |          |
|     | 工作单位名称                  | 请输入工作单位名称                          |          |
| 3   | E作单位统一社会信用代<br>码/组织机构代码 | 潮汕                                 |          |
|     | 工作单位医院级别                | 请选择工作单位医院吸到                        | ~        |
|     | 工作单位医院等次                | 请选择工作单位医院等次                        | ·        |
| If  | F单位医疗卫生机构头别             | 请选择工作单位医疗卫生机构实例                    | ·        |
| 工作  | 毕单位医疗卫生机构隶属<br>关系       | 请选择工作单约图疗卫生机构隶属关系                  | ~        |
| 長   | 显否为西部支援住院医师             | 清选择是否为西部支援住院原师                     | ·        |
|     | 是否为军队住院医师               | 请选择是否为军队住院医师                       | v        |
|     |                         | Copyright © 2023 山东智住開怒期境為化培明院录服台  |          |
|     |                         |                                    |          |

# 6.6、志愿填报

基本信息、教育经历、证书信息、工作信息填报完毕后,方可进行志愿填 报。

| 1.基本信息     2.工作信息     3.放育信息     4.证书信息     5.填脱志振       5.填脱志原     -     -     -     -       培训版地     山东大学齐鲁国旗     -     -     -     -       培训版地     山东大学齐鲁国旗     -     -     -     -       培训专业     -     -     -     -     -       月初日安全     -     -     -     -     -       山东大学齐鲁国旗     -     -     -     -     -       日初日安全     -     -     -     -     -       日和日安全     -     -     -     -     -       日和日安全     -     -     -     -     -       日和日安全     -     -     -     -     -       日和日安全     -     -     -     -     -       日和日安全     -     -     -     -     -       日和日安全     -     -     -     -     -       日和日安全     -     -     -     -     -       日和日安全     -     -     -     -     -       日和日安全     -     -     -     -     -       日和日安全     -     -     -     -     -       日和日安全     -     -     -                                                                                                    |   |
|----------------------------------------------------------------------------------------------------|---|
| 培训描述         山东大学齐畲签旗           培训节型         语述F           内科(已聚2.37已要取:0针划数:71)         人科(已聚2.37已要取:0针划数:15)           参诊科(已聚2.50已要取:0针划数:10)         ●                                                                                                    |   |
| 培训で空     透過///       内科(记報名:37(已要取:0计划数:71)       川科(记報名:7/已要取:0计划数:15)       急诊科(已報名:5/已要取:0计划数:10)                                                                                                    |   |
| 内容(已报名:37/已录取:0针划数:71)<br>几将(已报名:7/已录取:0针划数:16)<br>急诊和(已报名:5已录取:0针划数:10)                                                                                                    |   |
| ル4(已接名:7/已尋取-04計刻数:15)<br>急诊科(已線名:5/已要取-04計刻数:15)                                                                                                    |   |
|                                                                                                    |   |
| 皮肤科(已版名-5·C录取:0f计划数:1)                                                                                                    |   |
| 神经均料(已版名:90已录取:0计划数:12)<br>全科(已版名:22已录取:0计划数:5)                                                                                                    |   |
| 康复医学科(已报名:3)已录取00计划数:3)                                                                                                    |   |
| 外科已被名:23已现现(0计划数:46)                                                                                                    |   |
| Copyright € 2023 LL/F;BitTIREE/MIRER/H-BUILEE/R/F;BitTIREE/MIRER/H-BUILEE/R/F;BitTIREE/MIRE/H-BUILEE/R/F;BitTIREE/MIRER/H-BUILEE/R/F;BitTIREE/H/F;BitTIREE/MIRE/H-BUILEE/R/F;BitTIREE/MIRE/H-BUILEE/R/F;BitTIREE/MIRE/H-BUILEE/R/F;BitTIREE/MIRE/H-BUILEE/R/F;BitTIREE/MIRE/H-BUILEE/R/F;BitTIREE/MIRE/H-BUILEE/R/F;BitTIREE/MIRE/H-BUILEE/R/F;BitTIREE/R/F;BitTIREE/R/F;BitTIREE/R/F;BitTIREE/R/F;BitTIREE/R/F;BitTIREE/R/F;BitTIREE/R/F;BitTIREE/R/F;BitTIREE/R/F;BitTIREE/R/F;BitTIREE/R/F;BitTIREE/R/F;BitTIREE/R/F;BitTIREE/R/F |   |
| 山东省住院医师规范化培训招募报名 养睡 养睡 养睡                                                                                                    | ~ |
| 1.基本信息     2.工作信息     3.教育信息     4.证书信息     6.消服志振       5.填报志原           施训基地     山东大学齐鲁医院       加川专业     内科(已报名:38/已录取:0/计划数:71)                                                                                                    | • |
| 提交报名信息 重置                                                                                                    |   |
|                                                                                                    |   |
| 提示 ×                                                                                                    |   |
| ⑦ 确定要提交报名信息吗,提交后培训基地将看到您所填写的信息 确定 即消                                                                                                    |   |

#### 6.7、志愿填报完毕

志愿填报完毕后,点击页面的"生成"按钮,进行生成报名表的操作,备 注:每次修改信息后,请再次生成报名表,并以最后一次信息修改后生成的报 名表为准。

|      |        |          |                          |       |             | XX     |
|------|--------|----------|--------------------------|-------|-------------|--------|
|      |        |          |                          |       |             |        |
| 切马往田 |        |          |                          |       |             |        |
| 拍求结未 |        |          | +c.t.                    | ***   |             | 47.16  |
| 医师姓名 | 业件编号   | 志思基地     | 市利                       | 申核结果  | 形名表         | 操作     |
|      | 57 516 | 山水入子介育区院 | 1744<br>174              | 何甲核   |             |        |
|      |        |          |                          | X     |             |        |
|      |        |          |                          |       | $\bigvee$ / |        |
|      |        |          |                          |       | 1           |        |
|      |        |          |                          |       |             |        |
|      |        |          |                          |       |             |        |
|      |        |          | $\langle \wedge \rangle$ | 重新生成报 | 名表修改个人信息    | 重新提交志愿 |
|      |        |          |                          |       |             |        |
|      |        |          |                          |       |             |        |
|      |        |          |                          |       |             |        |
|      |        |          |                          |       |             |        |
|      |        | 1        |                          |       |             |        |
|      |        |          |                          |       |             |        |
|      |        | X/       |                          |       |             |        |
|      |        |          |                          |       |             |        |
|      | $\sim$ | ▼        |                          |       |             |        |
|      |        |          |                          |       |             |        |
|      |        |          |                          |       |             |        |
|      | NA/    |          |                          |       |             |        |
|      | 1/2    |          |                          |       |             |        |
|      |        |          |                          |       |             |        |
| K    |        |          |                          |       |             |        |
| K    |        |          |                          |       |             |        |
|      |        |          |                          |       |             |        |

### 6.8、个人信息预览

在结果查询中,点击蓝色的个人姓名,可以预览本人填写的各项内容的详 细信息。

| 山东省住院医师规范化均         | 音训招录报名             |                       | 李通 v                |
|---------------------|--------------------|-----------------------|---------------------|
| △↓/c=               |                    |                       |                     |
|                     |                    |                       |                     |
| <b>墨</b> 本信息        | 1621/2249.         | <b>EII</b> , (5. 1000 |                     |
| XED.                |                    | +01. 13               |                     |
|                     | 入员突望: 卒単位培训        | HIDRH: 123@dd.com     |                     |
| 民族: 汉族              | 出生日期: 15           | QQ: 123321            |                     |
| 证件类型: 居民身份让<br>工作法言 | 运件编号: 3 3          |                       |                     |
| 工作信息<br>約音信自        |                    |                       |                     |
| ₩HIB-C              |                    |                       |                     |
| <b>ਜਾਵ</b>          |                    |                       |                     |
| 大专                  | • •                |                       |                     |
| 本科                  | A 1                |                       |                     |
| 研究生                 | • •                |                       |                     |
| 博士                  | • •                |                       |                     |
| 证书信息                |                    |                       |                     |
| 是否通过医师资格考试:否        |                    | 通过医师资格考试时间:           |                     |
| 是否获得医师资格证书:否        |                    | 医师资格级别:               |                     |
| 医师资格类别:             |                    | 举历证书编码:               |                     |
| 取得医师资格业书时间:         |                    | 是含的执业医? 合             |                     |
| 外语等级考试类型:未参加外语等级;   | <b>3</b> द्ध       | 外语等级(非英语):            |                     |
| 外语等级考试证书编号:         | X                  | <b>芬语等级考试证书取得时间</b> : |                     |
| 英语等级: 未通过           |                    | 医师资格证书扫描件: 📡          |                     |
| 执业医师资格证书扫描件: 📄      | XX                 | 最高华历证书扫描件:            |                     |
|                     | Copyright © 2023 L | 1东省住院医师规范化培训招录报名      | < label{eq:starter} |
|                     |                    |                       |                     |

# 6.9、预览和下载报名表

| c130dec0b1ac4e3baaeab8f9d0a51e12.pdf |                                                                                                    | 1 / 2    |          |                                                                    | ¢ ± e 🕯  |
|--------------------------------------|----------------------------------------------------------------------------------------------------|----------|----------|--------------------------------------------------------------------|----------|
|                                      | 2023年山东省1                                                                                                    | 主院医师规    | 范化培训招录排  | H名表 <sup>现人名龙</sup>                                                | X        |
|                                      |                                                                                                    | 基大信      |          | 7.                                                                 |          |
|                                      | 姓名                                                                                                    | <u> </u> | 性别       | 男                                                                  |          |
|                                      | 证件类型                                                                                                    | 居民身份证    | 证件号码     | 37092 224518                                                       |          |
|                                      | 民族                                                                                                    | 汉族       | 政治面貌     | 中国共产党员                                                             |          |
|                                      | 出生日期                                                                                                    | 199 22   | 手机号码     | 1 309                                                              |          |
| 血痛 ?                                 | 123@qq. c                                                                                                    | om       | 99       | 12332                                                              |          |
| 人员类型                                 |                                                                                                    |          | 1        | A State of the other                                               |          |
|                                      |                                                                                                    | 教育信      | 息、火塔训    |                                                                    |          |
| 是否大专                                 |                                                                                                    | 1111     | Na       |                                                                    |          |
| 是否本科                                 | - 1                                                                                                    | E BEEST  | 否        |                                                                    |          |
| 是否研究生                                | The second second secon | р.,      | 否        |                                                                    |          |
| 是召傳士                                 | 0234-14                                                                                                    |          | 8        | <u> </u>                                                           |          |
| 县委有限领南                               | 20<br>8                                                                                                    | 证书信      | 息        | 吸发芝                                                                |          |
|                                      | " 合<br>W 干                                                                                                    |          | 医师资格证券则  | ±<br>1<br>1<br>1<br>1<br>1<br>1<br>1<br>1<br>1<br>1<br>1<br>1<br>1 | •        |
| 医师资格证书编                              |                                                                                                    | XA       | 是否有执业医   | <u>م</u>                                                           | <b>•</b> |
|                                      | E                                                                                                    |          | 执业医师证书编号 |                                                                    | •        |
| ful tarbi 28.51                      |                                                                                                    | - STORES |          |                                                                    |          |
|                                      |                                                                                                    |          |          |                                                                    |          |

点击页面中的"查看报名表"可以查看和下载 PDF 格式的招录报名表。

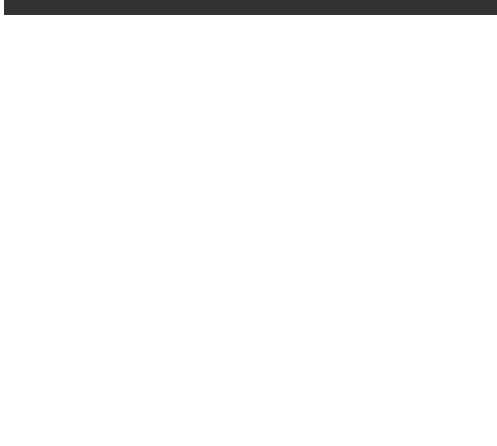

七、手机移动端报名流程

7.1、关注公众号

关注"住院医师数字化轮转平台",关注后,为方便及时获取消息通知,请 根据提示取消消息免打扰设置。

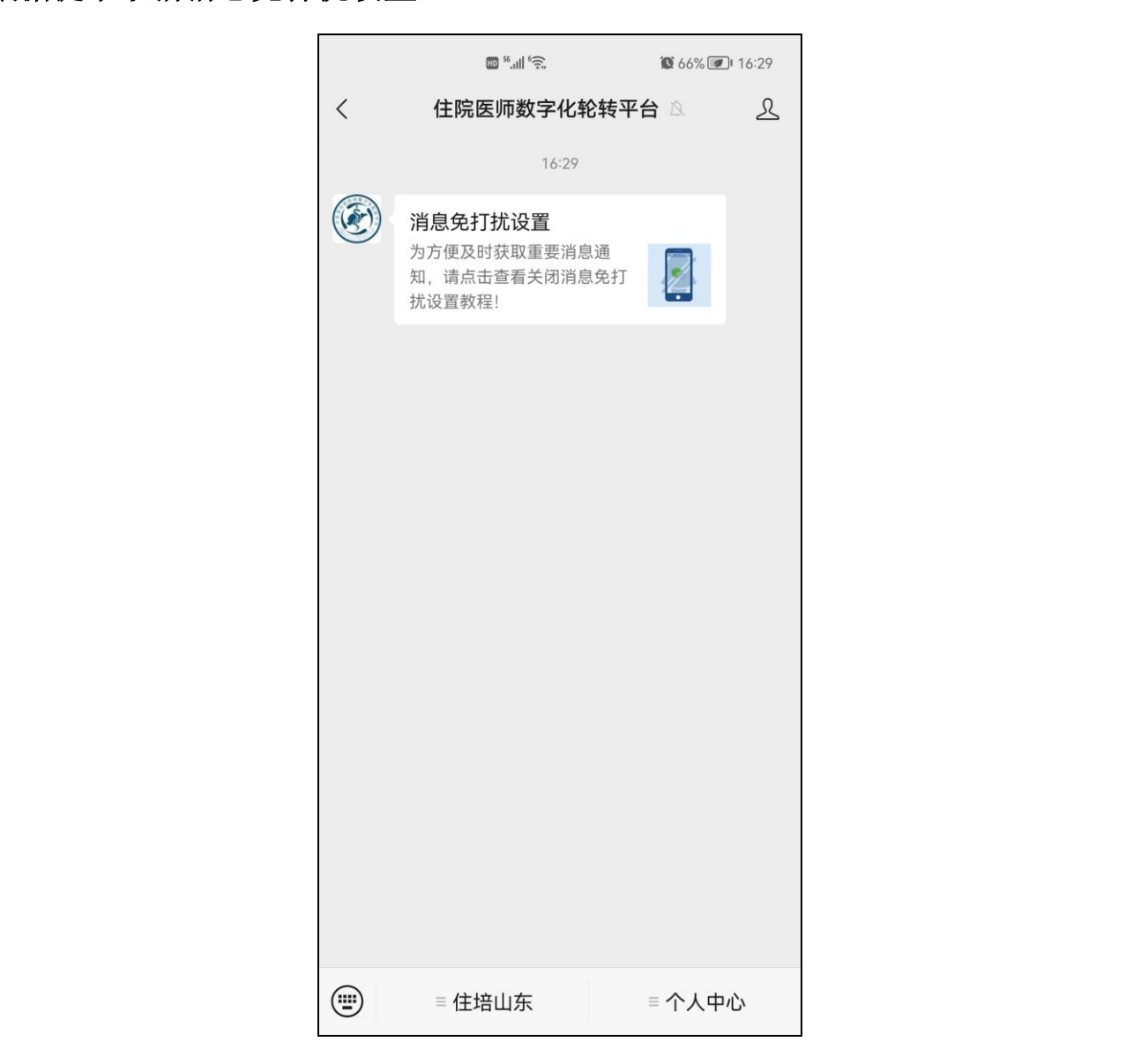

# 7.2、实名认证

点击页面下方"个人中心"的"实名认证"进行个人认证。

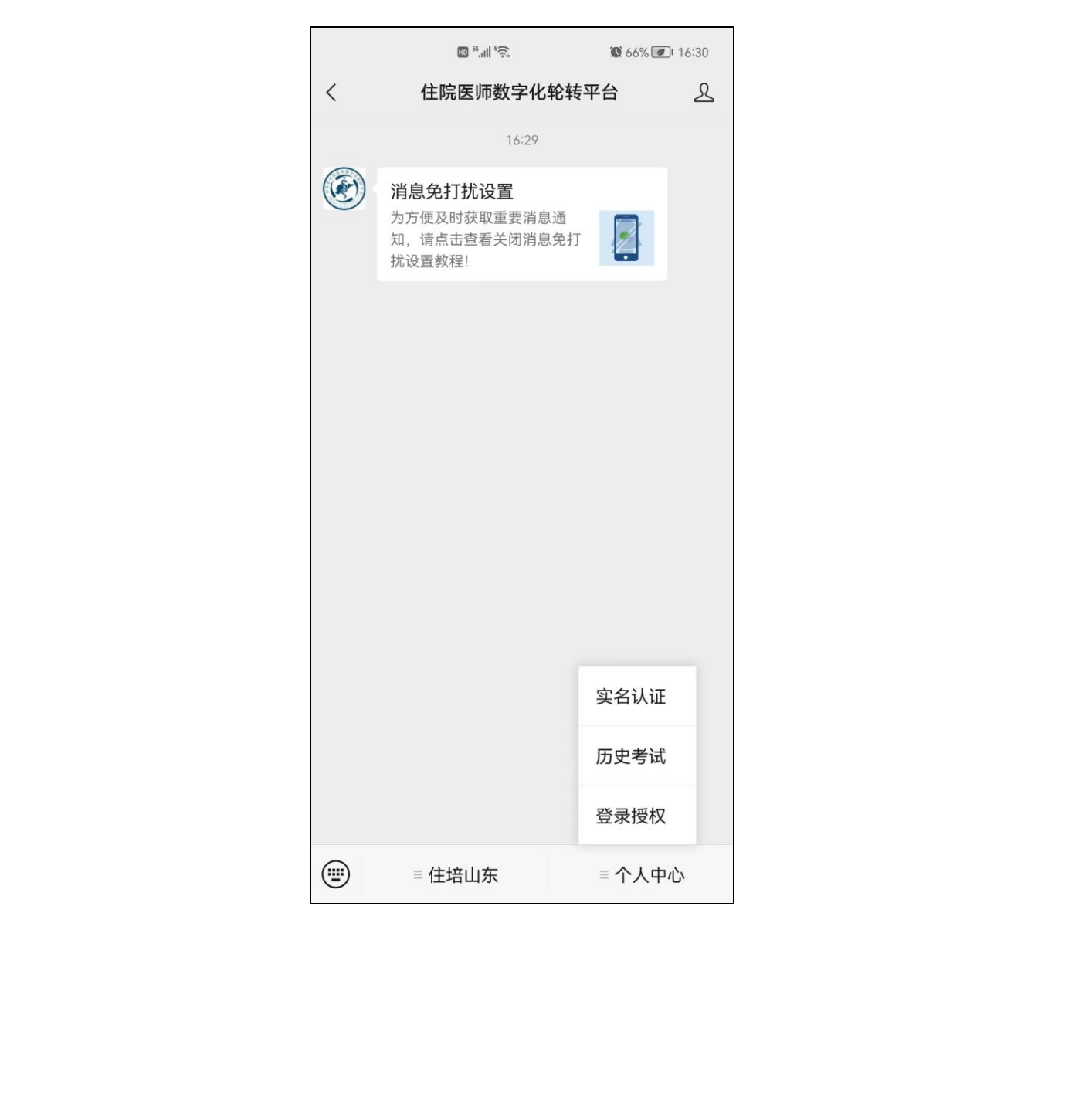

#### 7.3、认证操作

输入真实姓名和身份证号码后,进行实名认证并绑定。一个月内仅限认证 一次,请谨慎选择认证或解除认证。

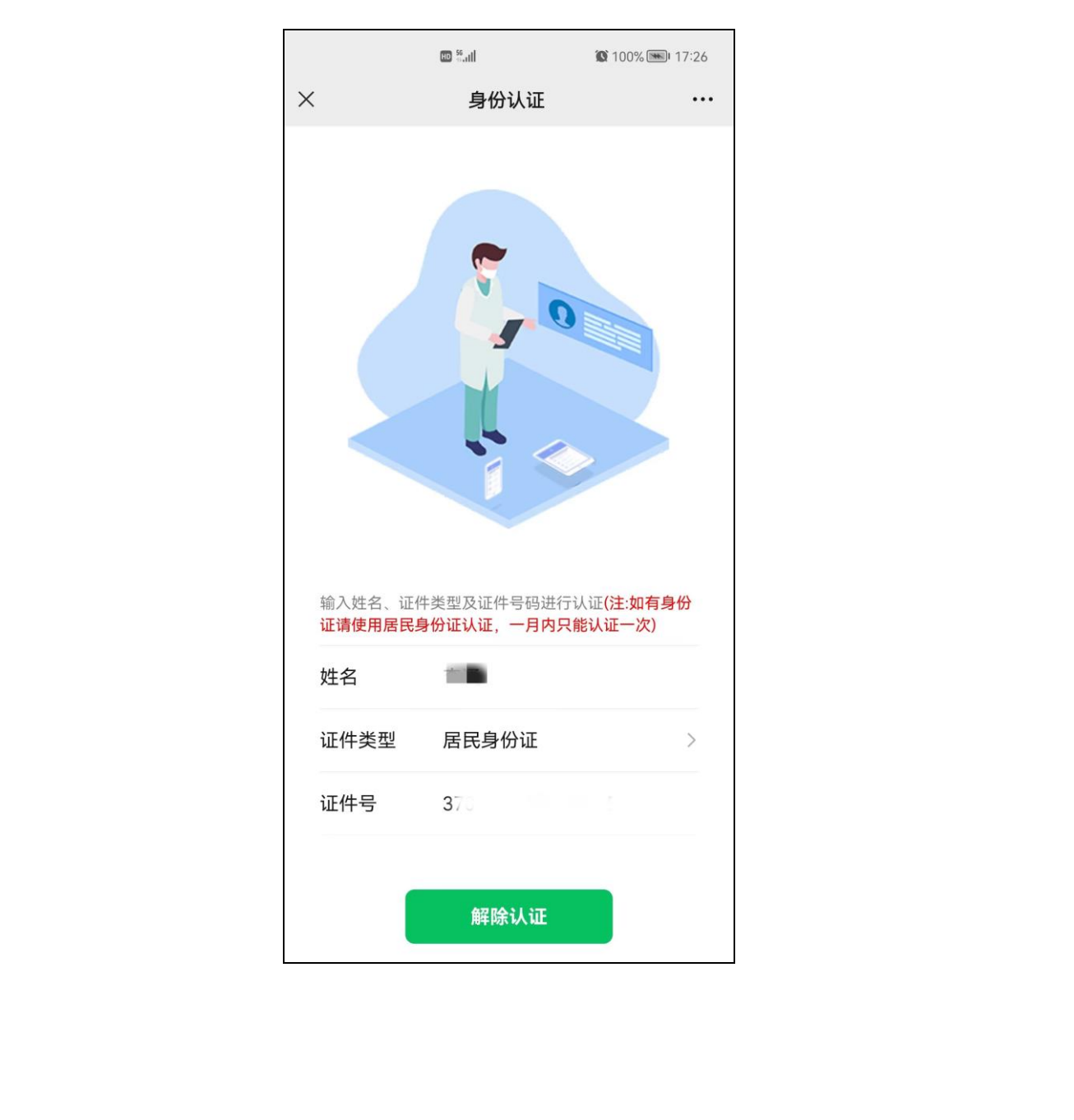

# 7.4、招录报名

点击页面下方"住培山东"的"招录报名"进行报名信息的填写。

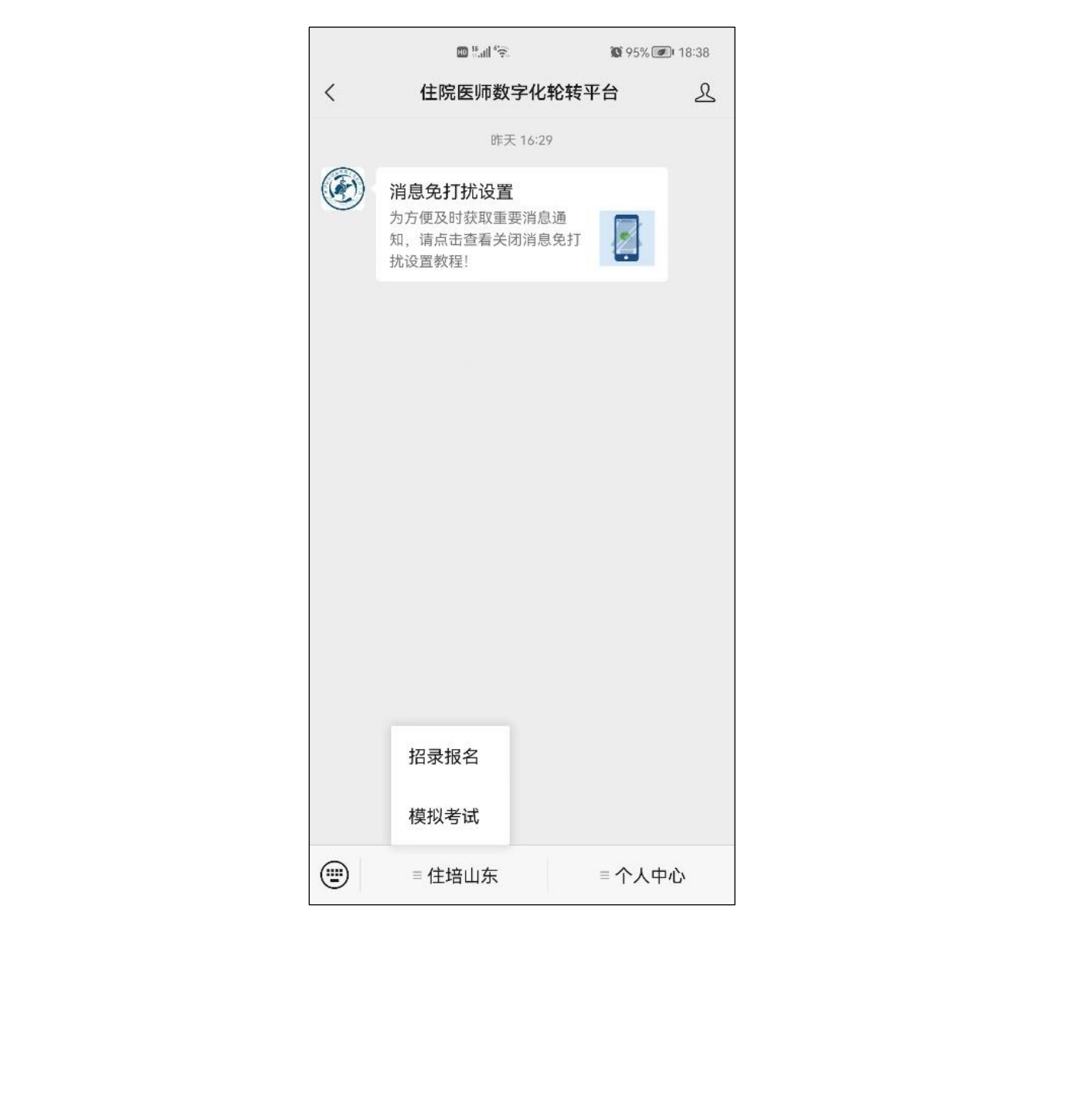

# 7.5、依次填写相关信息

依次填写基本信息、教育经历、证书信息、工作信息后,方可填报报考志 愿。

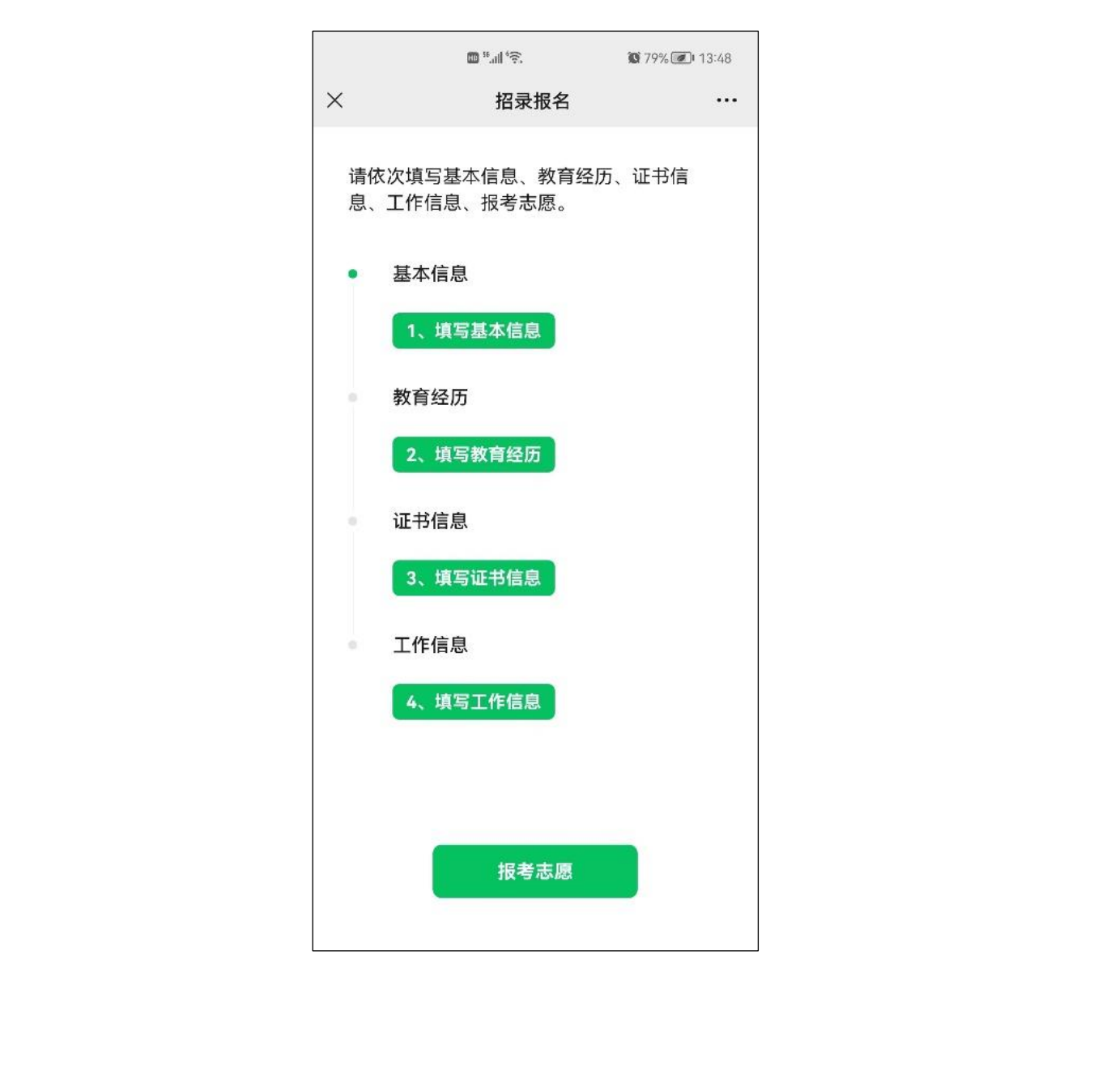

# 7.6、基本信息

在基本信息填报页面,根据相关要求上传照片,填写个人基本信息。

|            |                                            | <u>مَنْ اللهِ عَنْ مَنْ اللهِ عَنْ مَنْ اللهِ مَنْ مَنْ اللهِ مَنْ مَنْ مَنْ مَنْ مَنْ مَنْ مَنْ مَنْ</u> | <b>@</b> 78% 🕢 13:50  |                                        |
|------------|--------------------------------------------|----------------------------------------------------------------------------------------------------|-----------------------|----------------------------------------|
|            | ×                                          | 基本信息                                                                                                    | •••                   |                                        |
|            | 照片                                         |                                                                                                    |                       |                                        |
|            | 上传照片要求<br>色:白底。                            | : 格式: .jpg; 大小: 1                                                                                         | 50k~10M;底             |                                        |
|            | +                                          |                                                                                                    |                       |                                        |
|            | 医师姓名                                       |                                                                                                    |                       | V ···································· |
|            | 性别                                         | 选择性别                                                                                                    |                       |                                        |
|            | 证件类型                                       | 居民身份证                                                                                                    | >                     |                                        |
|            | 证件编号                                       | 3                                                                                                    | 3                     |                                        |
|            | 民 族                                        | 请选择                                                                                                    | >                     |                                        |
|            | 政治面貌                                       | 选择政治面貌                                                                                                    | >                     |                                        |
|            | 出生日期                                       | 填写出生日期                                                                                                    |                       |                                        |
|            | 手机号码                                       | 填写正确手机号                                                                                                   | 码                     |                                        |
| Y          | 邮箱                                         | 填写邮箱                                                                                                    |                       |                                        |
|            | QQ                                         | 填写QQ                                                                                                    |                       |                                        |
| NA Y       | 人员类型                                       | 选择人员类型                                                                                                    | >                     |                                        |
|            | 本单位培训:<br>外单位送培:<br>一致<br>社会化:无工<br>专业学位研究 | 报考培训基地与工作单<br>已有工作单位且报考培<br>作单位<br>生:全日制硕士专业研                                                             | 位一致<br>训基地与原单位不<br>究生 |                                        |
| $\searrow$ |                                            |                                                                                                    |                       |                                        |
|            | (S                                         | 存                                                                                                    | 返回                    |                                        |

#### 7.7、基本信息填写成功

基本信息填写并保存后,系统会回到初始页面,并显示基本信息为"已填 写"状态,点击"修改"按钮,可以对基本信息进行修改。

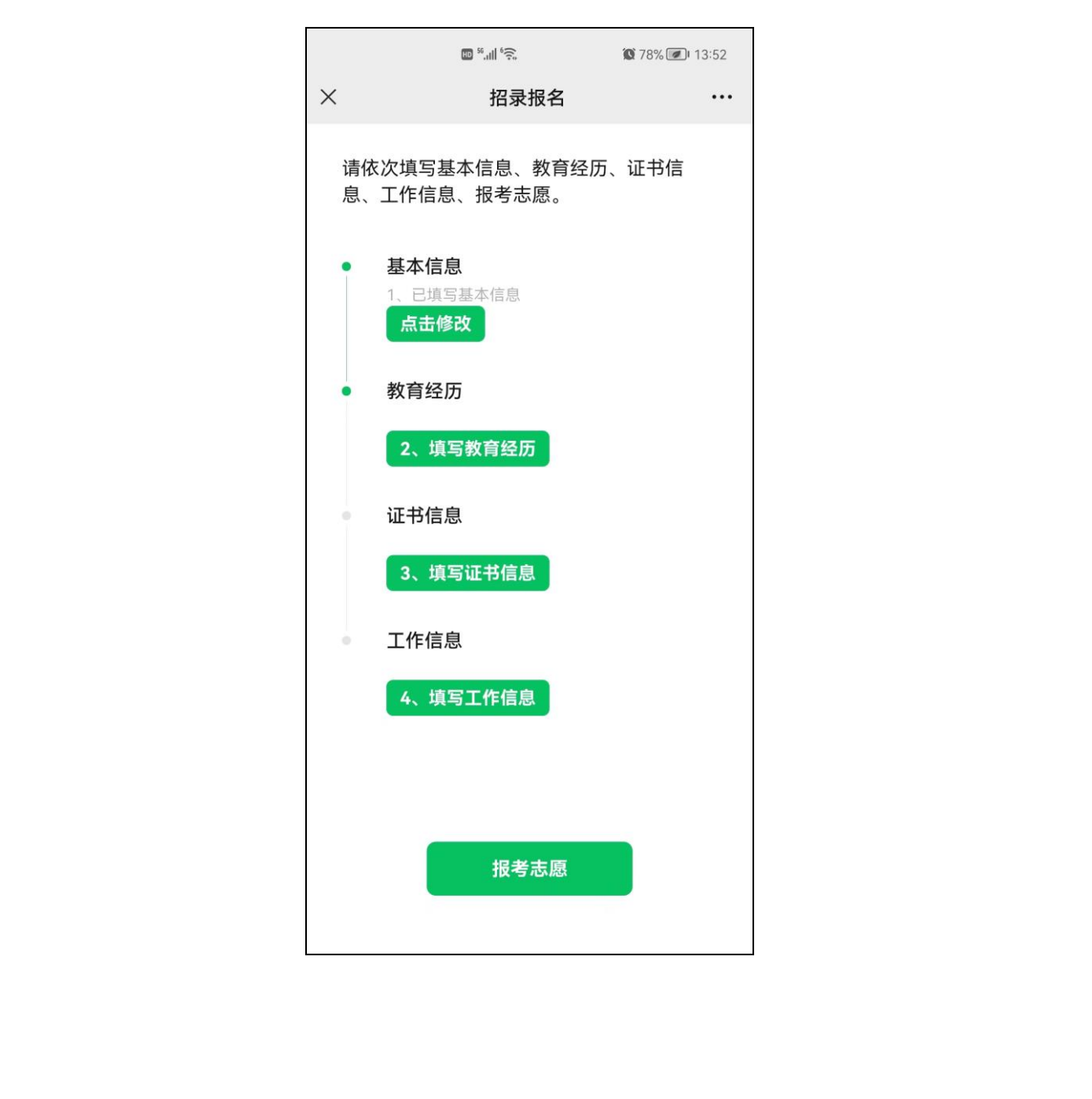

#### 7.8、教育经历

在教育经历填报页面,根据个人实际情况,详细填写教育经历,有多项教 育经历的,请多项依次填写。

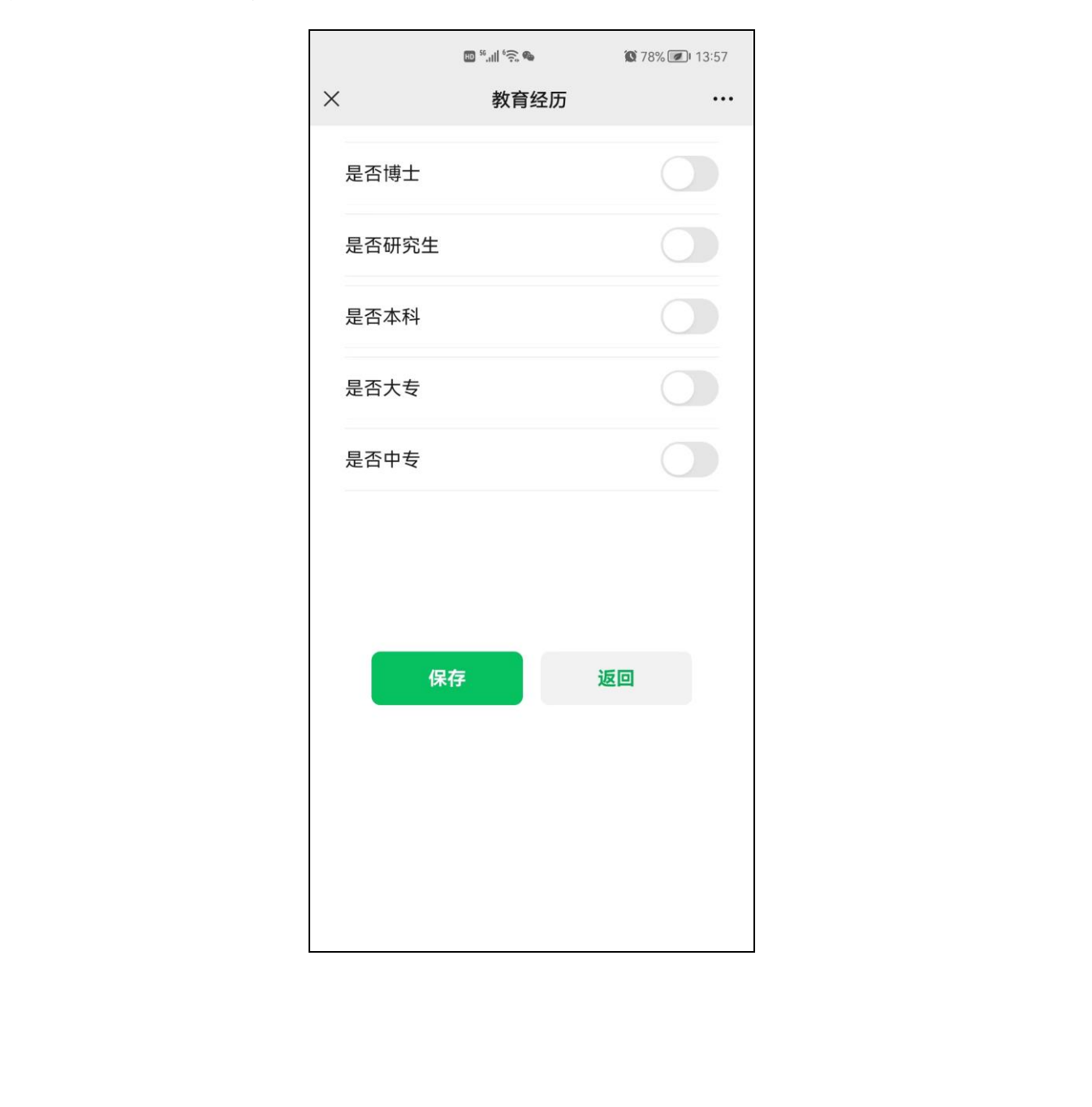

# 7.9、教育经历填写方式

点击是否博士或是否研究生的选择框后,选择框变为绿色(以此类推),请 按选择的学历进行相关信息的填写。

|        | 10 <sup>56</sup> ,11 <sup>6</sup> , 6 | 🕲 78% 💌 I 3:57 |    |
|--------|---------------------------------------|----------------|----|
| ×      | 教育经历                                  |                | ×  |
| 是否博士   |                                       |                |    |
| 是否研究生  |                                       |                | 7  |
| 是否本科   |                                       | G              | 17 |
| 是否在读   | 请选择                                   |                |    |
| 是否全日制  | 请选择                                   |                |    |
| 在读/毕业附 | <del>記校</del> 请选择                     |                |    |
| 在读/毕业专 | ₹业 情选择                                |                |    |
| 学历     | ↓ 请选择                                 | >              |    |
| ₩1寻子加酌 | ▶□ µ匹痒<br><b>↓预计)</b> 请洗择             |                |    |
| 是否获得毕  | 业证书 请选择                               | >              |    |
| 学历证书编  | <b>码</b> 请填写                          |                |    |
| 学位     | 请选择                                   | >              |    |

#### 7.10、教育经历填写成功

教育经历填写并保存后,系统会回到初始页面,并显示教育经历为"已填 写"状态,点击"修改"按钮,可以对教育经历进行修改。

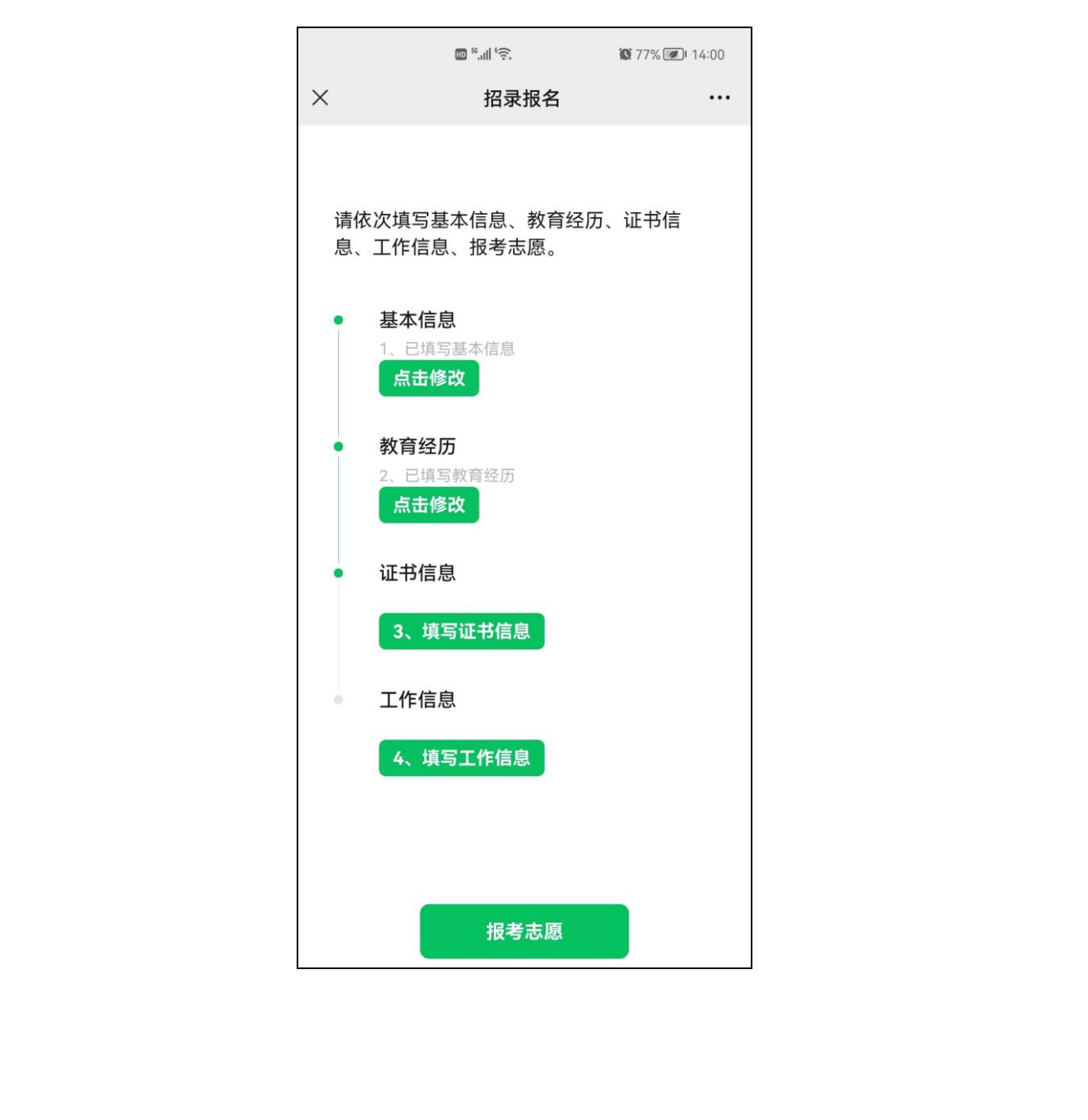

7.11、证书信息

根据个人实际情况,详细填写证书有关信息,如选择是否通过医师资格考试为"是",那与其相关的通过考试时间为必填,以此类推。

| <ul> <li>★ 近书信●</li> <li>●・・・</li> <li>●上古通过医师资格考试 「请选择</li> <li>●通过医师资格考试时间</li> <li>「請选择</li> <li>●</li> <li>●</li> <li< th=""><th></th></li<></ul> |                  |
|----------------------------------------------------------------------------------------------------|------------------|
| <ul> <li>是否通过医师资格考试时间 请选择</li> <li>通过医师资格考试时间 请选择</li> <li>是否获得医师资格证书 请选择</li> <li>医师资格级别 请选择</li> <li>医师资格类别 请选择</li> <li>医师资格证书编码 请述下</li> <li>取得医师资格证书时间 请选择</li> <li>是否有执业医师证书 请选择 &gt;</li> <li>执业医师证书编号 请填写</li> </ul>                                                                                                    | $\circ_{\prime}$ |
| 通过医师资格考试时间 请选择<br>是否获得医师资格证书 请选择<br>医师资格级别 请选择<br>医师资格证书编码 请选择<br>取得医师资格证书时间 循选择<br>是否有执业医师证书 请选择 )<br>执业医师证书编号 请填写                                                                                                    | Х                |
| <ul> <li>是否获得医师资格证书 请选择</li> <li>医师资格级别 请选择</li> <li>医师资格类别 请选择</li> <li>医师资格证书编码 请述写</li> <li>取得医师资格证书时间 猜选择</li> <li>是否有执业医师证书 请选择 &gt;</li> <li>执业医师证书编号 请填写</li> </ul>                                                                                                    | A                |
| 医师资格级别 请选择<br>医师资格类别 请选择<br>医师资格证书编码 请读写<br>取得医师资格证书时间 情选择<br>是否有执业医师证书 请选择 ><br>执业医师证书编号 请填写                                                                                                    |                  |
| 医师资格类别 请选择<br>医师资格证书编码 请填写<br>取得医师资格证书时间 情选择<br>是否有执业医师证书 请选择 ><br>执业医师证书编号 请填写                                                                                                    |                  |
| 医师资格证书编码 请填写 取得医师资格证书时间 情选择 是否有执业医师证书 请选择 为 执业医师证书编号 请填写                                                                                                    |                  |
| 取得医师资格证书时间 情选择 是否有执业医师证书 请选择 为 执业医师证书编号 请填写                                                                                                    |                  |
| 是否有执业医师证书 请选择 >                                                                                                    |                  |
| <b>执业医师证书编号</b> 请填写                                                                                                    |                  |
|                                                                                                    |                  |
| 取得医师资格证书时间 请选择                                                                                                    |                  |
| 外语等级考试类型 请选择 >                                                                                                    |                  |
| 外语等级(非英语) 请填写                                                                                                    |                  |
| 外语等级考试证书编号 请填写                                                                                                    |                  |

# 7.12、证书扫描件上传方式

上传证书扫描件时,请点击页面中的"+"按钮,选择用手机摄像头拍摄上 传,或从相册图库中选择后上传。

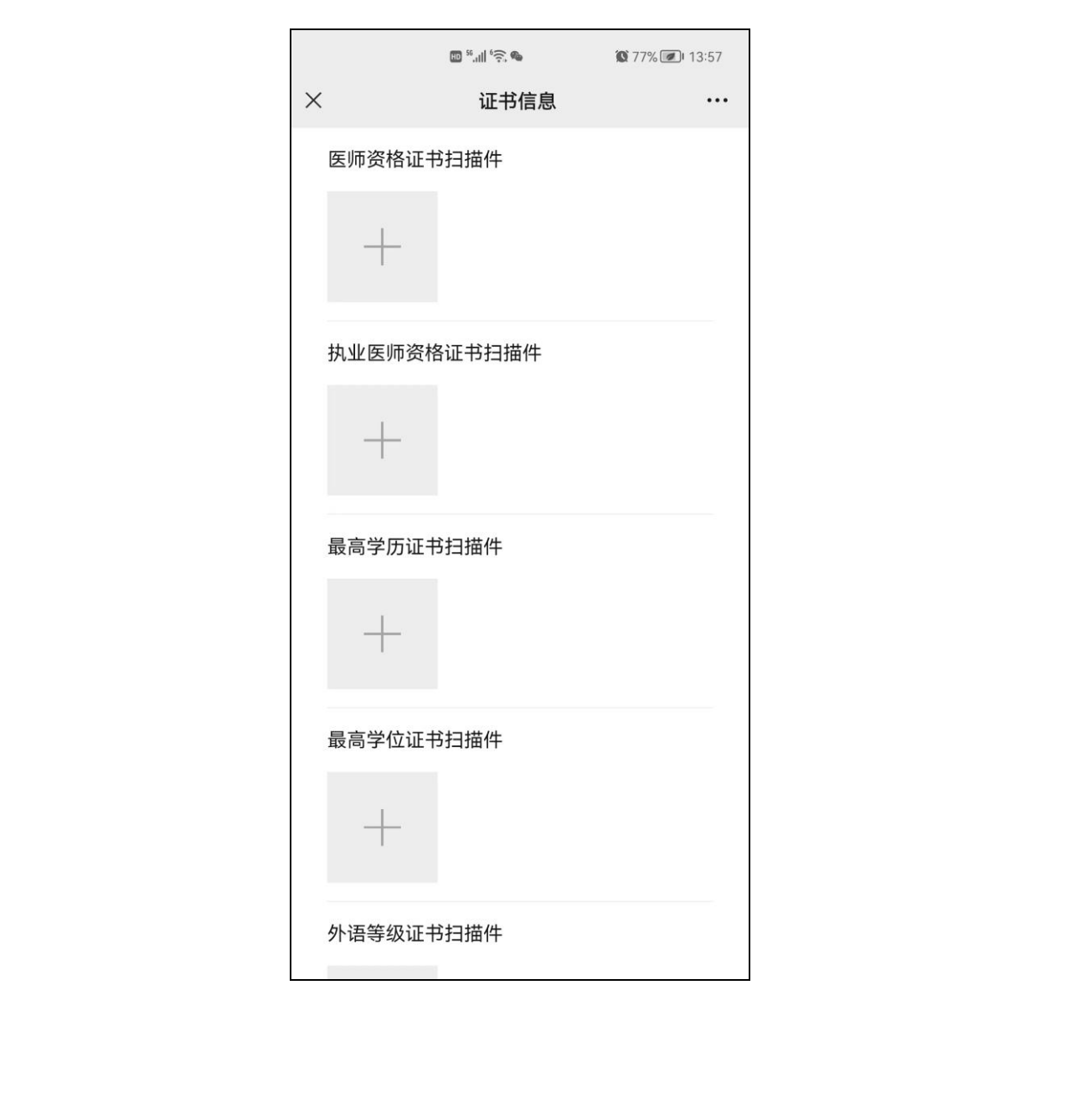

#### 7.13、证书信息填写成功

证书信息填写并保存后,系统会回到初始页面,并显示证书信息为"已填 写"状态,点击"修改"按钮,可以对证书信息进行修改。

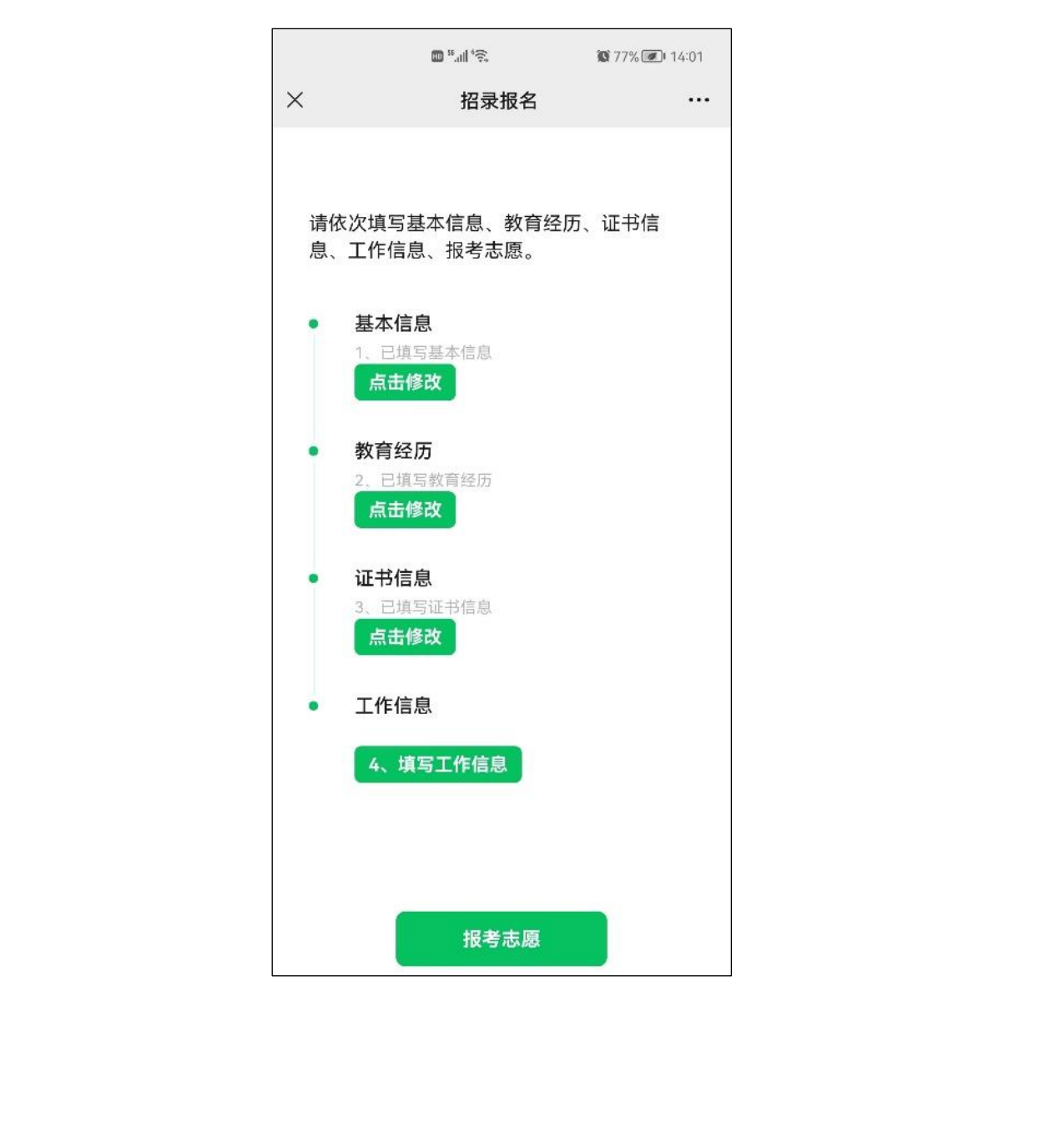

### 7.14、工作信息

在工作信息填报页面,根据个人实际情况,详细填写工作相关信息,本年 度毕业的订单定向公费医学生,请在此栏目中选择"是"。

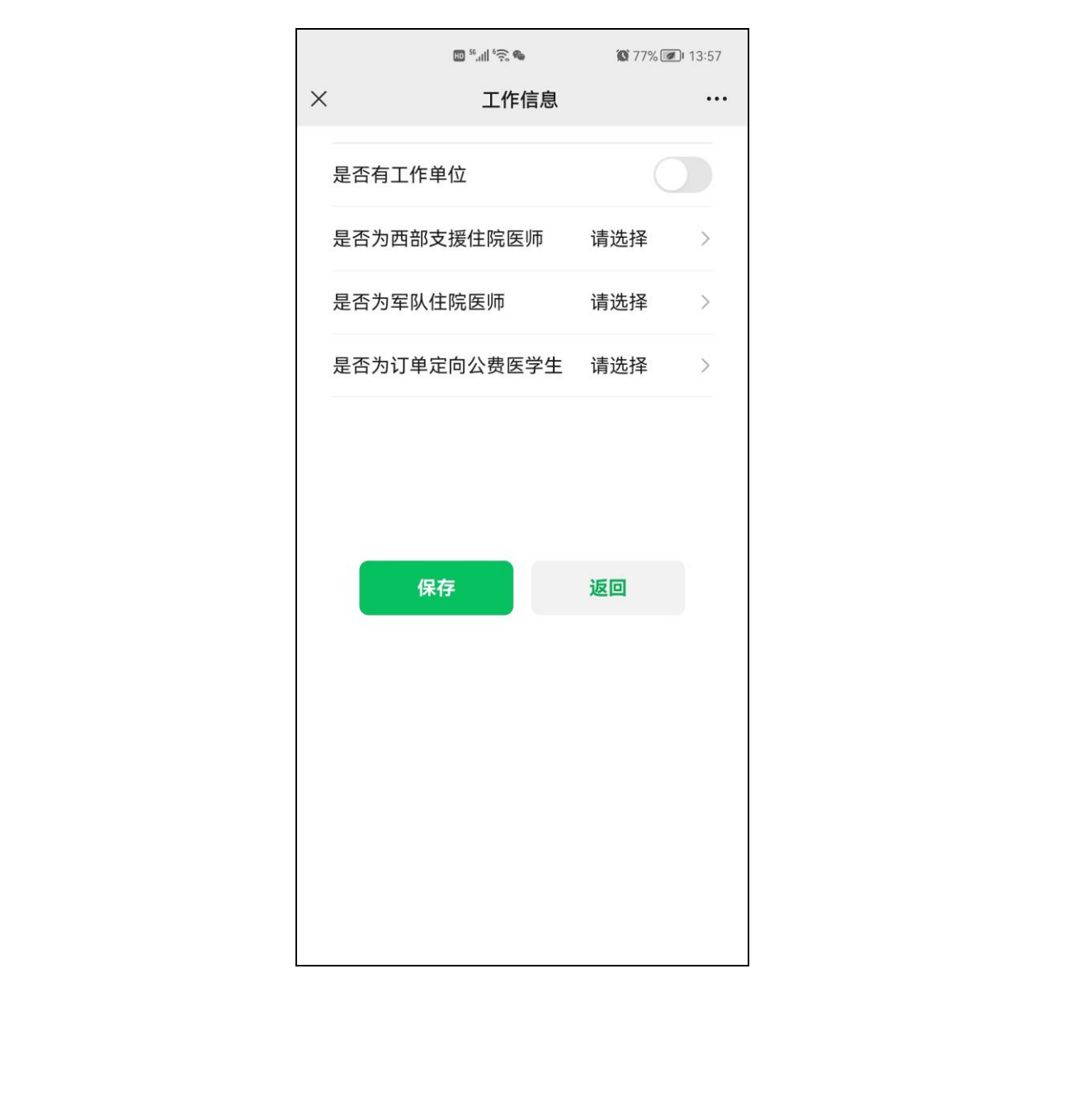

# 7.15、工作信息填写方式

点击是否有工作单位的选择框后,选择框变为绿色,请按相关提示详细填 写工作相关信息。

|   |              | ED <sup>56</sup> ,ıll <sup>6</sup> €, <b>®</b> | 10 77%  | 13:57 |
|---|--------------|------------------------------------------------|---------|-------|
| × |              | 工作信息                                           |         |       |
|   |              |                                                |         |       |
|   | 是否有工作单       | 位                                              |         |       |
|   |              |                                                |         |       |
|   | 参加工作时间       | I                                              | 请选择     |       |
|   | 工作生限         |                                                | 法将同     |       |
|   | 工1F 牛胶       |                                                | <b></b> | X     |
|   | 工作单位名称       | K                                              | 请填写     |       |
|   |              |                                                |         | -     |
|   | 工作单位统一       | ·社会信用代                                         | 请填写     |       |
|   |              | 01-5                                           |         |       |
|   | 工作单位医院       | 级别                                             | 请选择     | >     |
|   | -            | X                                              | · ·     |       |
|   | 工作单位医院       | 等次                                             | 请选择     | >     |
|   | 工作单位医院       | 卫生机构类别                                         | 请选择     | >     |
|   |              |                                                |         |       |
|   | 工作单位医院<br>关系 | 卫生机构隶属                                         | 请选择     | >     |
|   |              |                                                |         |       |
|   | 是否为西部支       | 援住院医师                                          | 请选择     | >     |
|   | 是否为军队住       | 院医师                                            | 请选择     | >     |
|   |              |                                                | 112217  |       |
|   | 是否为订单定       | 向公费医学生                                         | 请选择     | >     |
|   |              |                                                |         |       |
|   |              |                                                |         |       |
|   |              |                                                |         |       |
|   |              |                                                |         |       |

#### 7.16、工作信息填写成功

工作信息填写并保存后,系统会回到初始页面,并显示工作信息为"已填 写"状态,点击"修改"按钮,可以对工作信息进行修改。

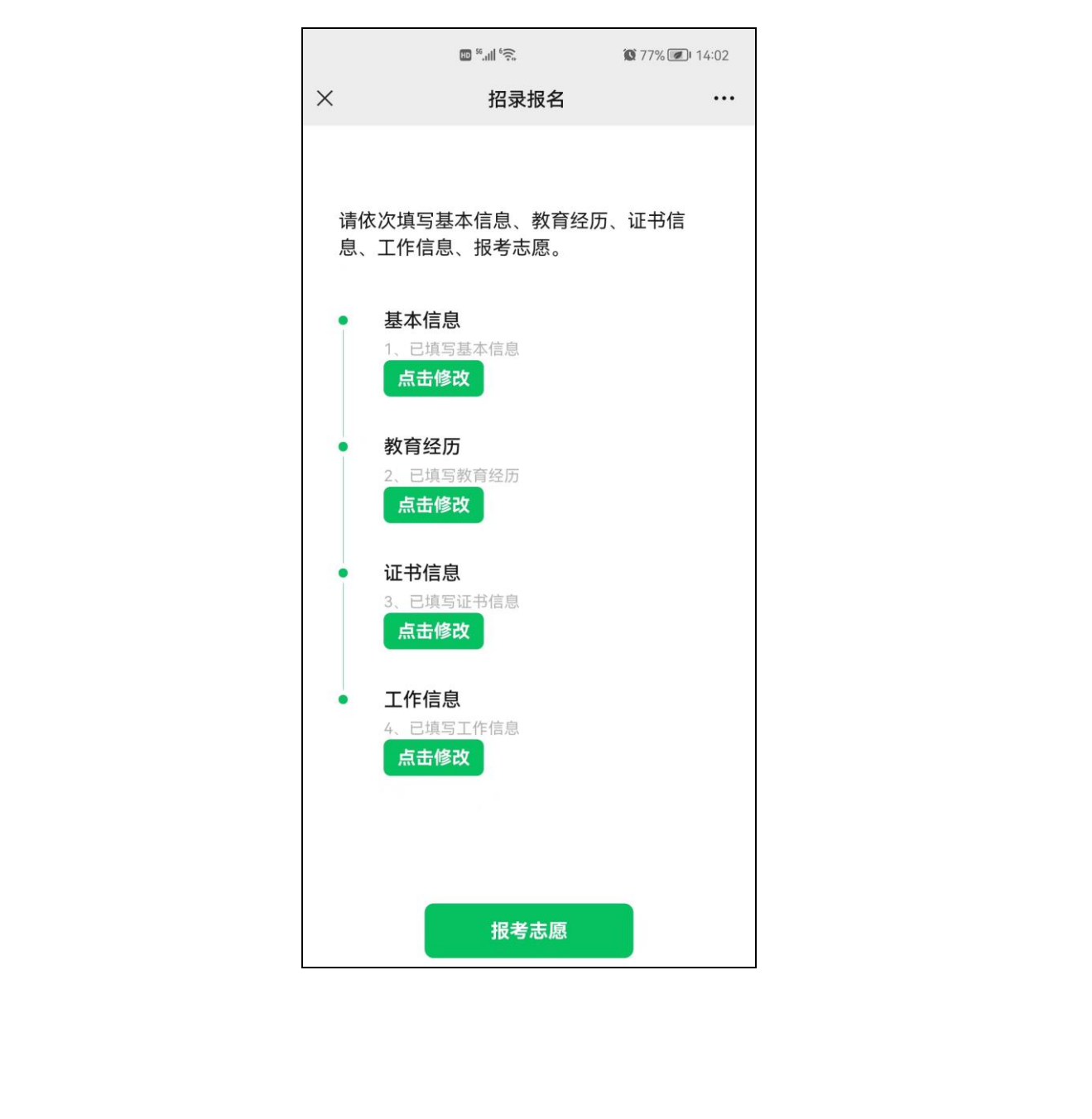

#### 7.17、志愿信息

基本信息、教育经历、证书信息、工作信息填报完毕后,方可进行志愿填 报。

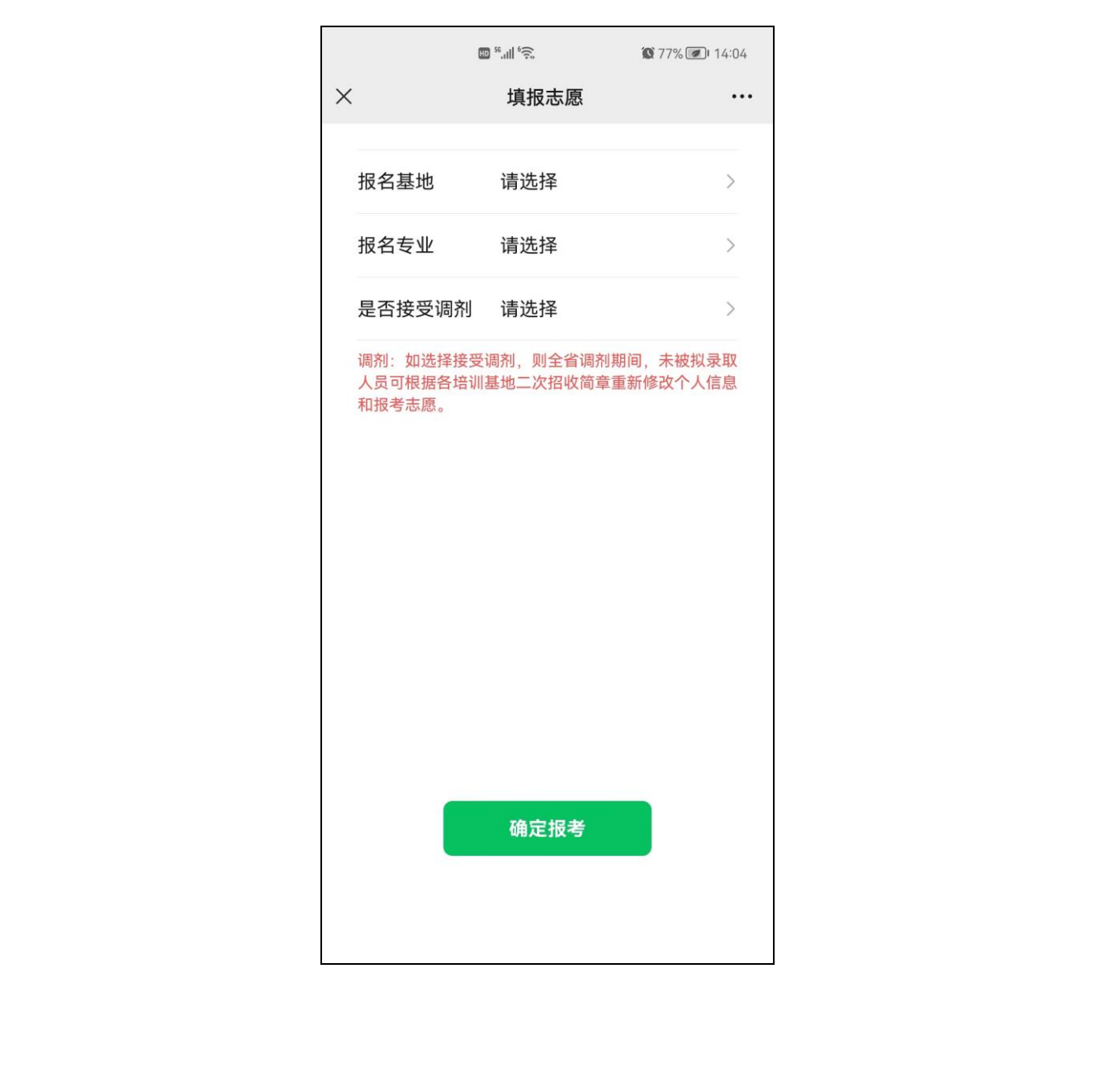

#### 7.18、动态显示

志愿填报时,可动态显示各基地各专业招收计划、已报名人数。

| <ul> <li>▶</li> <li>请选择</li> <li>□</li> <li>□<th>请选择       ○         内科(已报名:0/计划数:20)       ●         儿科(已报名:0/计划数:10)       ○         急诊科(已报名:0/计划数:15)       ○         皮肤科(已报名:0/计划数:4)       ●         神经内科(已报名:0/计划数:6)       ●         全科(已报名:0/计划数:28)       ○         康复医学科(已报名:0/计划数:28)       ○         小科(已报名:0/计划数:28)       ○         小科(已报名:0/计划数:27)       ○         外科(同心外科方向)(已报名:       ○         0/计划数:0)       小科(脑心外科方向)(已报名:       ○         小科(泌尿外科方向)(已报名:       ○         小科(泌尿外科方向)(已报名:       ○</th><th> </th><th>ED <sup>56</sup>.11 </th><th><sup>\$</sup> ; ,</th><th><b>'% 🕢 1</b>4:04</th><th></th></li></ul> | 请选择       ○         内科(已报名:0/计划数:20)       ●         儿科(已报名:0/计划数:10)       ○         急诊科(已报名:0/计划数:15)       ○         皮肤科(已报名:0/计划数:4)       ●         神经内科(已报名:0/计划数:6)       ●         全科(已报名:0/计划数:28)       ○         康复医学科(已报名:0/计划数:28)       ○         小科(已报名:0/计划数:28)       ○         小科(已报名:0/计划数:27)       ○         外科(同心外科方向)(已报名:       ○         0/计划数:0)       小科(脑心外科方向)(已报名:       ○         小科(泌尿外科方向)(已报名:       ○         小科(泌尿外科方向)(已报名:       ○                                                                    |        | ED <sup>56</sup> .11 | <sup>\$</sup> ; ,   | <b>'% 🕢 1</b> 4:04 |   |
|----------------------------------------------------------------------------------------------------|----------------------------------------------------------------------------------------------------|--------|----------------------|---------------------|--------------------|---|
| 内科(已报名:0/计划数:20) <ul> <li>儿科(已报名:0/计划数:10) ○</li> <li>急诊科(已报名:0/计划数:15) ○</li> <li>皮肤科(已报名:0/计划数:4) ○</li> <li>神经内科(已报名:0/计划数:4) ○</li> <li>全科(已报名:0/计划数:28) ○</li> <li>康复医学科(已报名:0/计划数:28) ○</li> <li>小科(已报名:0/计划数:27) ○</li> <li>外科(已报名:0/计划数:27) ○</li> <li>外科(神经外科方向)(已报名: ○</li> <li>小科(胸心外科方向)(已报名: ○</li> <li>小科(泌尿外科方向)(已报名: ○</li> <li>小科(泌尿外科方向)(已报名: ○</li> </ul>                                                                                                    | 内科(已报名:0/计划数:20) <ul> <li>儿科(已报名:0/计划数:10) ()</li> <li>急诊科(已报名:0/计划数:15) ()</li> <li>皮肤科(已报名:0/计划数:4) ()</li> <li>神经内科(已报名:0/计划数:4) ()</li> <li>全科(已报名:0/计划数:28) ()</li> <li>康复医学科(已报名:0/计划数:28) ()</li> <li>小科(已报名:0/计划数:28) ()</li> <li>外科(已报名:0/计划数:27) ()</li> <li>外科(神经外科方向)(已报名: ()</li> <li>0/计划数:0)</li> <li>外科(胸心外科方向)(已报名: ()</li> <li>0/计划数:2)</li> <li>外科(泌尿外科方向)(已报名: ()</li> <li>0/计划数:2)</li> <li>外科(泌尿外科方向)(已报名: ()</li> <li>0/计划数:2)</li> <li>小科(泌尿外科方向)(已报名: ()</li> <li>10/10000000000000000000000000000000000</li></ul> |        | ×<br>请选择             |                     | 0                  |   |
| 川科(已报名:0/计划数:10)       ○         急诊科(已报名:0/计划数:15)       ○         皮肤科(已报名:0/计划数:4)       ○         神经内科(已报名:0/计划数:4)       ○         律经内科(已报名:0/计划数:6)       ○         全科(已报名:0/计划数:28)       ○         康复医学科(已报名:0/计划数:28)       ○         小科(已报名:0/计划数:28)       ○         小科(已报名:0/计划数:27)       ○         小科(神经外科方向)(已报名:       ○         小科(胸心外科方向)(已报名:       ○         小科(泌尿外科方向)(已报名:       ○         小科(泌尿外科方向)(已报名:       ○         小科(泌尿外科方向)(已报名:       ○                                                                                                    | <ul> <li>ル科(已报名:0/计划数:10)</li> <li>急诊科(已报名:0/计划数:15)</li> <li>皮肤科(已报名:0/计划数:4)</li> <li>神经内科(已报名:0/计划数:4)</li> <li>神经内科(已报名:0/计划数:6)</li> <li>全科(已报名:0/计划数:28)</li> <li>原复医学科(已报名:0/计划数:28)</li> <li>の)</li> <li>外科(神经外科方向)(已报名:</li> <li>0)</li> <li>外科(胸心外科方向)(已报名:</li> <li>0)</li> <li>小科(胸心外科方向)(已报名:</li> <li>0)</li> <li>小科(泌尿外科方向)(已报名:</li> <li>0)</li> <li>小科(泌尿外科方向)(已报名:</li> <li>0)</li> <li>小科(泌尿外科方向)(已报名:</li> <li>0)</li> <li>小科(泌尿外科方向)(已报名:</li> <li>0)</li> </ul>                                                       |        | 内科(已报名:0             | 0/计划数:20)           | ٢                  |   |
| 急诊科(已报名:0/计划数:15) ○   皮肤科(已报名:0/计划数:4) Ø   神经内科(已报名:0/计划数:6) ○   全科(已报名:0/计划数:28) ○   康复医学科(已报名:0/计划数:28) ○   小科(已报名:0/计划数:27) ○   外科(神经外科方向)(已报名: ○   小科(胸心外科方向)(已报名: ○   小科(泌尿外科方向)(已报名: ○   小科(泌尿外科方向)(已报名: ○                                                                                                    | 急诊科(已报名:0/计划数:15)○<br>皮肤科(已报名:0/计划数:4)○<br>神经内科(已报名:0/计划数:6)○<br>全科(已报名:0/计划数:28)○<br>康复医学科(已报名:0/计划数:28)○<br>小科(已报名:0/计划数:27)○<br>外科(神经外科方向)(已报名:○<br>0/计划数:0)<br>外科(胸心外科方向)(已报名:○<br>0/计划数:2)<br>外科(泌尿外科方向)(已报名:○<br>0/计划数:2)                                                                                                    |        | 儿科(已报名:0             | 0/计划数:10)           | 0                  |   |
| 皮肤科(已报名:0/计划数:4) (<br>神经内科(已报名:0/计划数:6) (<br>全科(已报名:0/计划数:28) (<br>康复医学科(已报名:0/计划数:28) (<br>)<br>外科(已报名:0/计划数:27) (<br>外科(神经外科方向)(已报名: (<br>0/计划数:0) (<br>分科(胸心外科方向)(已报名: ()<br>分科(泌尿外科方向)(已报名: ()<br>()                                                                                                    | 皮肤科(已报名:0/计划数:4)          神经内科(已报名:0/计划数:6)          全科(已报名:0/计划数:28)          康复医学科(已报名:0/计划数:28)          の)          外科(已报名:0/计划数:27)          外科(神经外科方向)(已报名:          0/计划数:0)          外科(胸心外科方向)(已报名:          0/计划数:2)          外科(泌尿外科方向)(已报名:          0/计划数:2)          小科(泌尿外科方向)(已报名:                                                                                                    |        | 急诊科(已报名              | 3:0/计划数:15 <u>)</u> |                    | X |
| 神经内科(已报名:0/计划数:6) ○ 全科(已报名:0/计划数:28) ○ 康复医学科(已报名:0/计划数:28) ○ 小科(已报名:0/计划数:27) ○ 外科(神经外科方向)(已报名: ○ 小科(胸心外科方向)(已报名: ○ 小科(胸心外科方向)(已报名: ○ 小科(泌尿外科方向)(已报名: ○                                                                                                    | 神经内科(已报名:0/计划数:6) ○ 全科(已报名:0/计划数:28) ○ 康复医学科(已报名:0/计划数:28) ○ 小科(已报名:0/计划数:27) ○ 外科(已报名:0/计划数:27) ○ 外科(神经外科方向)(已报名: ○ 小科(胸心外科方向)(已报名: ○ 小科(泌尿外科方向)(已报名: ○ 小科(泌尿外科方向)(已报名: ○                                                                                                    |        | 皮肤科(已报名              | <b>3:0/计划数:4</b> )  | Ø                  |   |
| 全科(已报名:0/计划数:28) ○<br>康复医学科(已报名:0/计划数: 0)<br>外科(已报名:0/计划数:27) ○<br>外科(神经外科方向)(已报名: 0)<br>外科(胸心外科方向)(已报名: 0)<br>外科(胸心外科方向)(已报名: 0)<br>外科(泌尿外科方向)(已报名: 0)                                                                                                    | 全科(已报名:0/计划数:28) ○          康复医学科(已报名:0/计划数:0)         外科(已报名:0/计划数:27) ○         外科(神经外科方向)(已报名: ○         0/计划数:0)         外科(胸心外科方向)(已报名: ○         小科(泌尿外科方向)(已报名: ○         小科(泌尿外科方向)(已报名: ○                                                                                                    |        | 神经内科(已排              | <b>쥖名:0/计</b> 划数:c  | 6) ()              |   |
| 康复医学科(已报名:0/计划数:0)<br>外科(已报名:0/计划数:27) 〇<br>外科(神经外科方向)(已报名: 〇<br>0/计划数:0)<br>外科(胸心外科方向)(已报名: 〇<br>0/计划数:2)<br>外科(泌尿外科方向)(已报名: 〇                                                                                                    | 康复医学科(已报名:0/计划数: 0)<br>外科(已报名:0/计划数:27) 0<br>外科(神经外科方向)(已报名: 0<br>/计划数:0)<br>外科(胸心外科方向)(已报名: 0<br>/计划数:2)<br>外科(泌尿外科方向)(已报名: 0<br>/ 计划数:2)                                                                                                    |        | 全科(已报名:0             | 0/计划数:28)           | 0                  |   |
| 外科(已报名:0/计划数:27) ○ 外科(神经外科方向)(已报名: ○ 小科(胸心外科方向)(已报名: ○ 小科(胸心外科方向)(已报名: ○ 小科(泌尿外科方向)(已报名: ○                                                                                                    | 外科(已报名:0/计划数:27) ○<br>外科(神经外科方向)(已报名: ○<br>0/计划数:0)<br>外科(胸心外科方向)(已报名: ○<br>0/计划数:2)<br>外科(泌尿外科方向)(已报名: ○                                                                                                    |        | 康复医学科(E<br>0)        | 已报名:0/计划数           | <sup>ż:</sup> O    |   |
| 外科(神经外科方向)(已报名:<br>0/计划数:0)<br>外科(胸心外科方向)(已报名:<br>0/计划数:2) 小科(泌尿外科方向)(已报名:<br>0/计划数:2)                                                                                                    | 外科(神经外科方向)(已报名: 0<br>0/计划数:0)<br>外科(胸心外科方向)(已报名: 0<br>0/计划数:2)<br>外科(泌尿外科方向)(已报名: 0                                                                                                    |        | 外科(已报名:(             | 0/计划数:27)           | 0                  |   |
| 外科(胸心外科方向)(已报名:<br>0/计划数:2)<br>外科(泌尿外科方向)(已报名:<br>0                                                                                                    | 外科(胸心外科方向)(已报名: 0/计划数:2)<br>外科(泌尿外科方向)(已报名: 0                                                                                                    |        | 外科(神经外科<br>0/计划数:0)  | 科方向)(已报名            | : O                |   |
| 外科(泌尿外科方向)(已报名:                                                                                                    | 外科(泌尿外科方向)(已报名:                                                                                                    | $\sim$ | 外科(胸心外和<br>0/计划数:2)  | 科方向)(已报名            | : O                |   |
|                                                                                                    |                                                                                                    | NAX Y  | 外科(泌尿外科              | 斗方向)(已报名            | : 0                |   |
|                                                                                                    |                                                                                                    |        |                      |                     |                    |   |

#### 7.19、所有信息填报完毕

所有信息填写并保存后,系统会回到初始页面,并显示各项信息为"已填 写"状态,点击"修改"按钮,可以对信息进行修改。也可以对志愿报名表进 行生成操作,每次修改信息后,请再次生成报名表,并以最后一次信息修改后 生成的报名表为准。

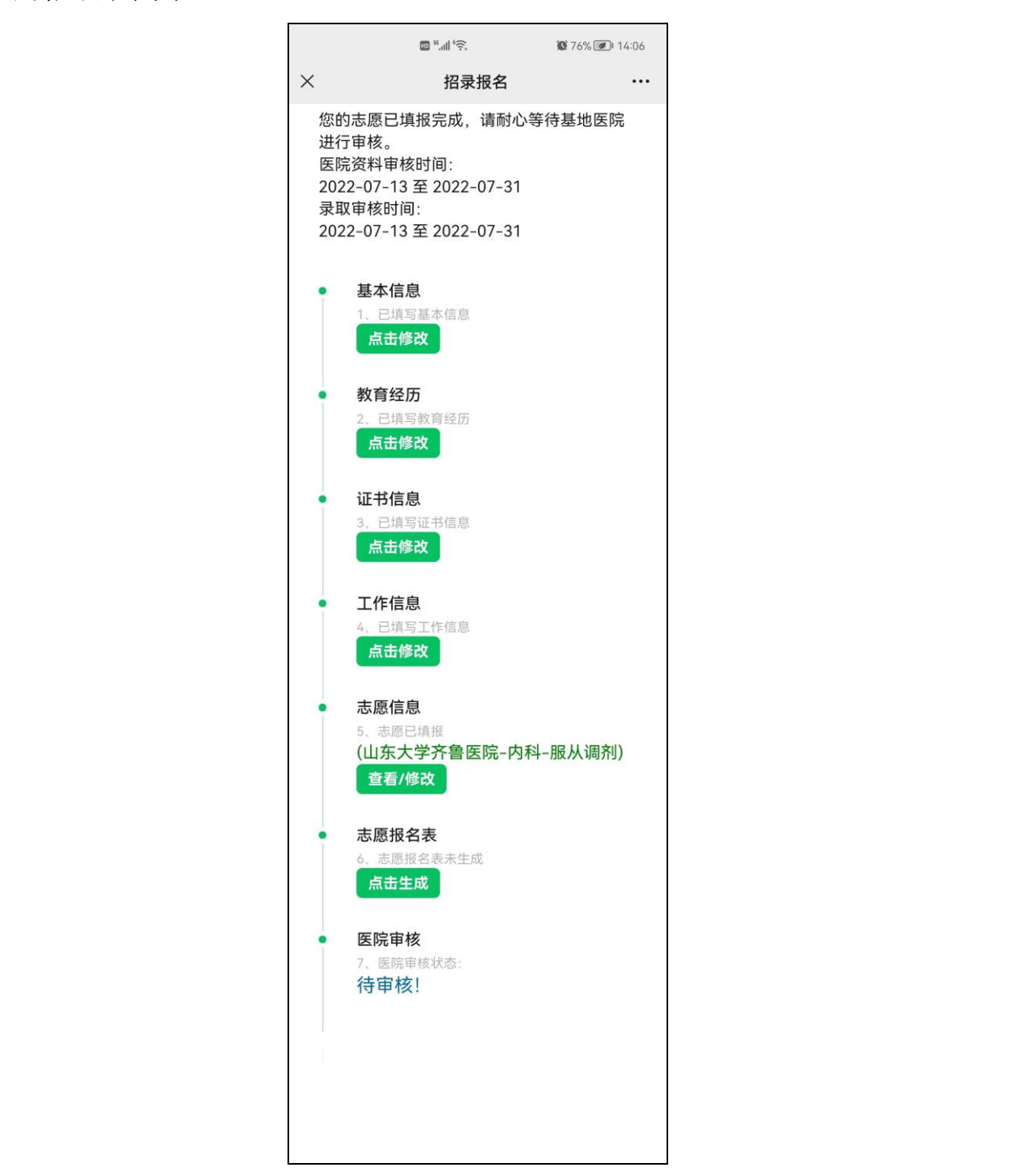

#### 7.20、报名成功通知

每次志愿填报或修改完毕后,会接收到一条报名成功的通知,可以查看报 考基地、报名专业、报名时间、状态等详细信息。

|     |                 | 14:04                                       |            |           |
|-----|-----------------|---------------------------------------------|------------|-----------|
|     | 报名成功通           | 知                                           |            |           |
|     | 您的报名志愿          | 惠已经提交!                                      |            |           |
|     | 100011X II 1000 |                                             |            | $\Lambda$ |
|     | 姓名:             |                                             | -          |           |
|     | 报名基地:           | 山东大学齐鲁医院                                    |            |           |
|     | 报名专业:           | 内科                                          |            |           |
|     | 报名时间:           | 2022-07-13 14:04:29                         | XV         |           |
|     | 状态:             | 等待基地医院审核                                    |            |           |
|     | 备注:             | 点击查看报名详情!(注:由于<br>愿可更改,故此消息仅作为本》<br>的状态提醒!) | 报名志<br>欠提交 |           |
|     | 查看详情            | X                                           | >          |           |
|     |                 | 住培山东 ■ 个人                                   | 、中心        |           |
|     | X               |                                             |            |           |
|     |                 |                                             |            |           |
|     | $\mathbf{N}$    |                                             |            |           |
|     |                 |                                             |            |           |
|     | /               |                                             |            |           |
|     | *               |                                             |            |           |
|     |                 |                                             |            |           |
| 1X- |                 |                                             |            |           |
|     |                 |                                             |            |           |
|     |                 |                                             |            |           |
|     |                 |                                             |            |           |

#### 7.21、审核未通过通知

培训基地每次对志愿审核后,会接收到一条志愿审核的通知,如审核不通 过,可以查看审核结果及审核不通过的相关备注。

| <ul> <li></li></ul> |       |       |       |       |
|---------------------|-------|-------|-------|-------|
| ■<br>东大学齐鲁医院<br>科   |       |       |       |       |
| 该个通过                |       |       |       |       |
| 书上传有误               |       | Ň     |       |       |
|                     |       | >     |       |       |
|                     | 书上传有误 | 书上传有误 | 书上传有误 | 书上传有误 |

7.22、审核通过通知

培训基地每次对志愿审核后,会接收到一条志愿审核的通知,如审核通 过,可以查看审核结果及审核通过的相关备注。

| <b>录取结果通知</b><br>您的报名资料已经被审核!                                 |                         |
|---------------------------------------------------------------|-------------------------|
| 姓名: 夺<br>报名基地: 山东大学齐鲁<br>报名专业: 全科<br>结果: 资料初审已道<br>备注: 网上初审已道 | 鲁医院<br>通过,请等待录取结果<br>通过 |
| 查看详情                                                          |                         |
| ■ 住培山东                                                        | ≡个人中心                   |

### 7.23、拟录取通知

如培训基地对审核通过的志愿进行了拟录取,会接收到一条录取结果的通知,可以查看录取结果及相关备注。

| <b>录取结果通</b><br>您的报名志」              | <b>9知</b><br>愿已经被拟录取!                        |    | <sup>3</sup> |
|-------------------------------------|----------------------------------------------|----|--------------|
| 姓名:<br>报名基地:<br>报名专业:<br>结果:<br>备注: | <sup>李</sup><br>山东大学齐鲁医院<br>全科<br>拟录取<br>拟录取 | X  |              |
| 查看详情                                |                                              | Y? |              |
|                                     |                                              |    |              |
|                                     |                                              |    |              |